Imprimante Dell™ AIO A940

# Manuel du propriétaire

### Rechercher à l'intérieur :

- Présentation de l'imprimante
- Utilisation de l'imprimante
- Maintenance et Dépannage

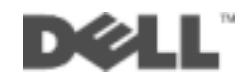

### **Commande de cartouches d'encre**

\_

Les cartouches d'encre Dell™ sont disponibles uniquement auprès de Dell. Vous pouvez commander les cartouches d'encre en ligne à l'adresse www.dell.com/supplies ou par téléphone.

| ETATS-UNIS  | 877-465-2968        |
|-------------|---------------------|
|             | (877-Ink2You)       |
| Canada      | 877-501-4803        |
| Mexique     | 001-800-210-7607    |
| Porto Rico  | 800-805-7545        |
| Royaume-Uni | 0870 907 4574       |
| Irlande     | 1850 707 407        |
| France      | 0825387247          |
| Italie      | 800602705           |
| Espagne     | 902120385           |
| Allemagne   | 0800 2873355        |
| Autriche    | 08 20 - 24 05 30 35 |
| Pays-Bas    | 020 - 674 4881      |
| Belgique    | 02.713 1590         |
| Suède       | 08 587 705 81       |
| Norvège     | 231622 64           |
| Danemark    | 3287 5215           |
| Finlande    | 09 2533 1411        |
| Suisse      | 0848 801 888        |

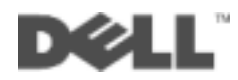

### **Recherche d'informations**

| Reportez-vous à la/au :           | Lorsque vous avez besoin d'aide pour :                                                                                                    |  |  |  |  |  |  |
|-----------------------------------|----------------------------------------------------------------------------------------------------|--|--|--|--|--|--|
| Installation                      | Ce document contient des informations d'installation détaillées.                                                                                                    |  |  |  |  |  |  |
| CD des pilotes et des utilitaires | La documentation et les pilotes sont préinstallés sur l'imprimante<br>expédiée par Dell. Utilisez le CD pour désinstaller ou réinstaller<br>les pilotes ou pour accéder à la documentation.                                                                                                |  |  |  |  |  |  |
|                                   | Il est possible que des fichiers Lisez-moi soient inclus sur le CD.<br>Ils contiennent des mises à jour de dernière minute au sujet de<br>modifications techniques apportées à l'imprimante ou des<br>références techniques avancées pour des utilisateurs ou<br>techniciens expérimentés. |  |  |  |  |  |  |
| Manuel du propriétaire            | Ce document contient des informations sur les sujets suivants :<br>• Utilisation de base<br>• Numérisation impression copie ou envoi de télécopies                                                                                                    |  |  |  |  |  |  |
|                                   | <ul> <li>Projets créatifs</li> </ul>                                                                                                    |  |  |  |  |  |  |
|                                   | Informations de commande de cartouches                                                                                                    |  |  |  |  |  |  |
|                                   | <ul><li>Dépannage lié à la configuration</li><li>Dépannage d'ordre général</li></ul>                                                                                                    |  |  |  |  |  |  |
| Site Web d'assistance de Dell     | <ul> <li>Des solutions : Conseils et astuces de dépannage, articles<br/>rédigés par des techniciens et cours en ligne</li> </ul>                                                                                                    |  |  |  |  |  |  |
|                                   | Des mises à jour : Informations de mise à jour des composants,<br>tels que la mémoire                                                                                                    |  |  |  |  |  |  |
|                                   | <ul> <li>Un service clientèle : Informations de contact, d'état d'une<br/>commande, de garantie et de réparation</li> </ul>                                                                                                    |  |  |  |  |  |  |
|                                   | Des téléchargements : Pilotes                                                                                                    |  |  |  |  |  |  |
|                                   | <ul> <li>Des références : Documentation de l'imprimante et<br/>spécifications relatives au produit</li> </ul>                                                                                                    |  |  |  |  |  |  |
|                                   | Vous pouvez accéder au service d'assistance de Dell à l'adresse<br>suivante :support.dell.com. Sélectionnez votre pays à la page<br>WELCOME TO DELL SUPPORT et complétez les détails requis<br>pour accéder aux informations et aux outils d'aide.                                         |  |  |  |  |  |  |

## Présentation des composants de l'imprimante

Le tableau de la page v décrit chaque composant.

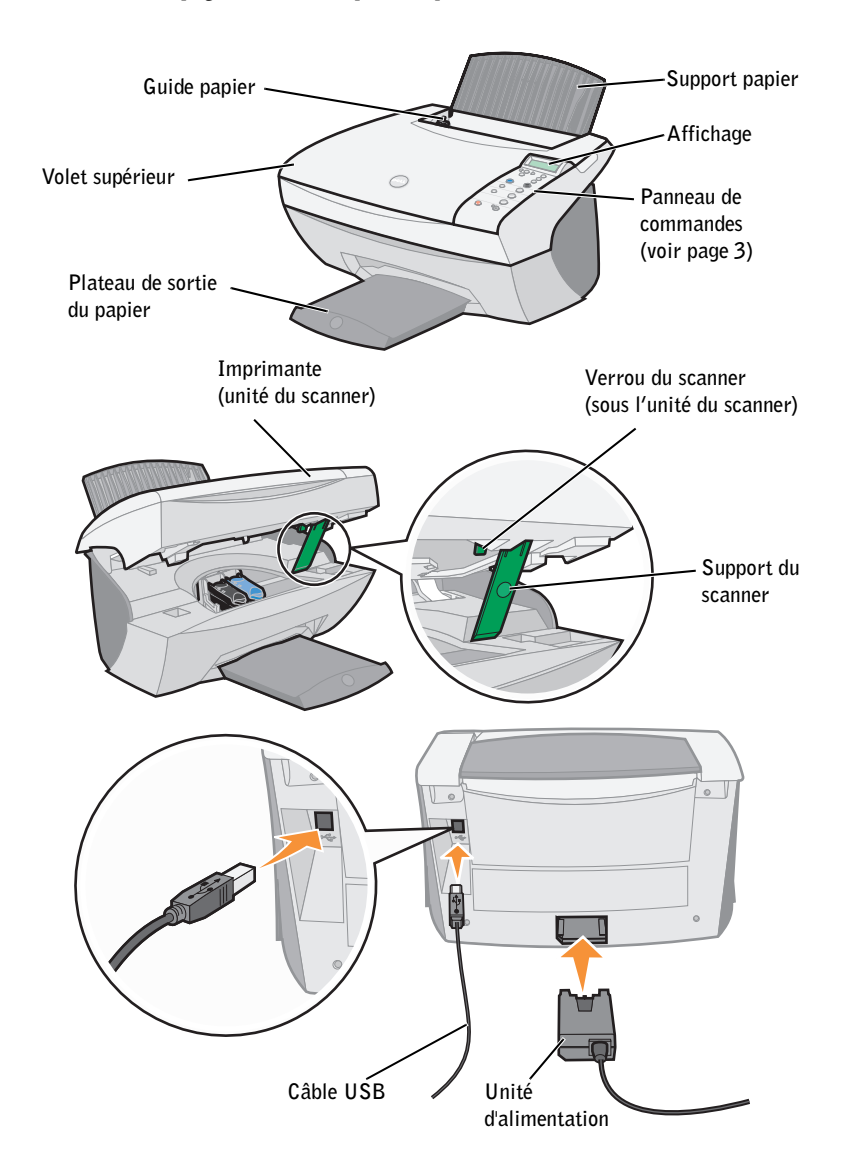

| Utilisez ceci :                      | Si vous voulez :                                                                                                    |  |  |  |  |  |  |
|--------------------------------------|----------------------------------------------------------------------------------------------------|--|--|--|--|--|--|
| l'affichage                          | Vérifier l'état de l'imprimante.                                                                                                    |  |  |  |  |  |  |
| le panneau de commandes              | Faire fonctionner l'imprimante (qu'elle soit ou non connectée à l'ordinateur).                                                                                                    |  |  |  |  |  |  |
|                                      | Pour obtenir des informations supplémentaires, reportez-vous à la section page 3.                                                                                                    |  |  |  |  |  |  |
| le plateau de sortie du papier       | Empiler le papier au fur et à mesure qu'il sort de<br>l'imprimante.                                                                                                    |  |  |  |  |  |  |
| le guide papier                      | Vous assurer que le papier est alimenté correctement dans<br>l'imprimante.                                                                                                    |  |  |  |  |  |  |
| le support papier                    | Charger du papier dans l'imprimante.                                                                                                    |  |  |  |  |  |  |
| l'unité d'alimentation               | Alimenter l'imprimante.                                                                                                    |  |  |  |  |  |  |
| le verrou du scanner                 | Verrouiller ou déverrouiller le scanner.<br><b>REMARQUE :</b> Déverrouillez le scanner avant de l'utiliser.<br>Verrouillez le scanner si vous déplacez l'imprimante.                             |  |  |  |  |  |  |
| le support du scanner                | Maintenir l'unité du scanner ouverte pour remplacer les<br>cartouches, déverrouiller ou verrouiller le scanner.                                                                                  |  |  |  |  |  |  |
| l'imprimante (l'unité du<br>scanner) | <ul> <li>Remplacer les cartouches.</li> <li>Déverrouiller le scanner.</li> <li>Verrouiller le scanner.</li> <li>REMARQUE : Soulevez l'unité du scanner pour effectuer ces opérations.</li> </ul> |  |  |  |  |  |  |
| le volet supérieur                   | Placer un élément sur la vitre du scanner ou le retirer.                                                                                                    |  |  |  |  |  |  |
| le câble USB                         | Connecter l'imprimante à l'ordinateur.                                                                                                    |  |  |  |  |  |  |

# Recherche au code de service exprès et numéro d'étiquette de service

Cette étiquette se trouve sur l'imprimante.

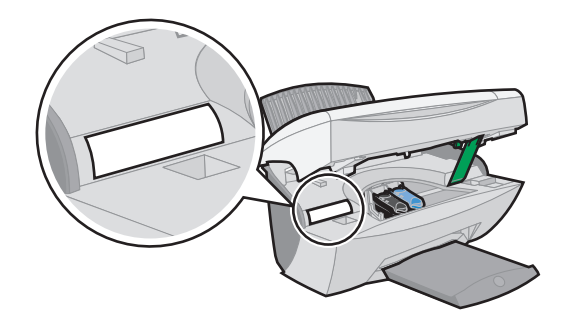

### Accéder au Guide de l'utilisateur

Pour accéder au Guide de l'utilisateur :

• Cliquez sur Démarrer ->Programmes ->Imprimantes Dell ->Imprimante Dell AIO A940 ->Afficher le Guide de l'utilisateur.

### Remarques, mises en garde et avertissements

**REMARQUE**: Une **REMARQUE** signale des informations importantes vous permettant de mieux utiliser votre ordinateur.

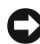

 MISE EN GARDE : Une MISE EN GARDE signale soit un dommage éventuel pouvant affecter l'imprimante, soit l'éventualité d'une perte de données et vous indique comment éviter le problème.

AVERTISSEMENT : Un AVERTISSEMENT signale l'éventualité de dommages immobiliers, de blessures, voire un risque de mort.

Les informations contenues dans ce document peuvent être modifiées sans préavis. © 2003 Dell Computer Corporation. Tous droits réservés.

Toute reproduction, de quelque manière que ce soit, sans autorisation écrite de Dell Computer Corporation est strictement interdite.

Marques commerciales utilisées dans ce texte : Dell et le logo DELL sont des marques commerciales de Dell Computer Corporation ; Microsoft et Windows sont des marques commerciales déposées de Microsoft Corporation.

Les autres marques commerciales et noms de marque utilisés dans ce document font référence aux entités revendiquant les marques ou aux noms de leurs produits. Dell Computer Corporation décline tout intérêt pour des marques déposées et noms commerciaux autres que les siens.

#### UNITED STATES GOVERNMENT RESTRICTED RIGHTS

This software and documentation are provided with RESTRICTED RIGHTS. Use, duplication or disclosure by the Government is subject to restrictions as set forth in subparagraph (c)(1)(ii) of the Rights in Technical Data and Computer Software clause at DFARS 252.227-7013 and in applicable FAR provisions: Dell Computer Corporation, One Dell Way, Round Rock, Texas, 78682, USA.

### Consignes de sécurité

- Utilisez uniquement l'alimentation fournie avec ce produit ou l'unité de remplacement autorisée par le fabricant.
- Connectez le cordon d'alimentation à une prise électrique proche du produit et facile d'accès.
- Pour toute intervention ou réparation autre que celles décrites dans la documentation de l'utilisateur, adressez-vous à un professionnel qualifié.

AVERTISSEMENT : N'utilisez pas la fonction de télécopie lors d'un orage. N'installez pas ce produit, ne procédez à aucun branchement (cordon d'alimentation, téléphone, etc.) et n'utilisez pas la fonction de télécopie en cas d'orage.

## Table des matières

| Commande de cartouches d'encre                                         | ii   |
|------------------------------------------------------------------------|------|
| Recherche d'informations                                               | iii  |
| Présentation des composants de l'imprimante                            | iv   |
| Recherche au code de service exprès et numéro d'étiquette de service . | vi   |
| Remarques, mises en garde et avertissements                            | vii  |
| Consignes de sécurité                                                  | viii |

#### **1** Présentation de l'imprimante

| Installation de l'imprimante                              |  |
|-----------------------------------------------------------|--|
| Présentation du panneau de commandes                      |  |
| Menus du panneau de commandes                             |  |
| Menu Options photo                                        |  |
| Présentation du logiciel de l'imprimante                  |  |
| Utilisation du Centre Dell Tout en un                     |  |
| Utilisation de l'écran Propriétés d'impression 8          |  |
| Utilisation du Programme Dell d'édition de photos 9       |  |
| Utilisation du Centre de solution de l'imprimante Dell 10 |  |
| Présentation du détecteur de type de papier               |  |

#### **2** Utilisation de l'imprimante

| Chargement du papier                                | 14 |
|-----------------------------------------------------|----|
| Mise en place d'un document sur la vitre du scanner | 17 |
| Impression                                          | 18 |
| Impression de photos                                | 18 |

| Copie                                                              | 24 |
|--------------------------------------------------------------------|----|
| Copie de photos                                                    | 24 |
| Numérisation                                                       | 26 |
| Numérisation de photos                                             | 26 |
| Modification d'une image numérisée                                 | 29 |
| Utilisation des fonctions de numérisation spéciales                | 29 |
| Télécopie                                                          | 30 |
| Utilisation du logiciel de télécopie BVRP                          | 31 |
| Installation du logiciel de télécopie BVRP                         | 31 |
| Configuration du logiciel de télécopie BVRP                        | 32 |
| Envoi d'une télécopie d'une page à l'aide de BVRP                  | 32 |
| Envoi d'une télécopie de plusieurs pages à l'aide de BVRP 3        | 33 |
| Réception de télécopies à l'aide de BVRP                           | 33 |
| Affichage de vos télécopies dans BVRP                              | 34 |
| Utilisation de Fax Console                                         | 34 |
| Installation de Fax Console                                        | 34 |
| Configuration de Fax Console                                       | 34 |
| Envoi d'une télécopie d'une page à l'aide de Fax Console 3         | 35 |
| Envoi d'une télécopie de plusieurs pages à l'aide de Fax Console 3 | 35 |
| Réception de télécopies à l'aide de Fax Console                    | 36 |
| Affichage de télécopies à l'aide de Fax console                    | 36 |
| Dépannage                                                          | 37 |

#### **3** Maintenance

| Commande de consommables               |    |  |  |  |  |
|----------------------------------------|----|--|--|--|--|
| Remplacement des cartouches d'encre    | 41 |  |  |  |  |
| Alignement des cartouches d'encre      | 43 |  |  |  |  |
| Après installation de cartouches       | 43 |  |  |  |  |
| Pour améliorer la qualité d'impression | 43 |  |  |  |  |
| Nettoyage des buses de la cartouche    | 44 |  |  |  |  |

#### 4 Dépannage

| Dépannage lié à l'installation                                            | 46 |
|---------------------------------------------------------------------------|----|
| Dépannage général                                                         | 46 |
| L'imprimante entraîne plusieurs feuilles à la fois ou n'est pas alimentée |    |
| correctement                                                              | 47 |
| Les enveloppes ne sont pas alimentées correctement                        | 47 |
| Le document ne s'imprime pas                                              | 47 |
| La langue de l'affichage ne convient pas                                  | 48 |
| L'imprimante ou le scanner ne communique pas avec l'ordinateur            | 48 |
| La qualité de la copie n'est pas satisfaisante                            | 48 |
| Dépannage supplémentaire                                                  | 50 |
| Un message d'erreur s'affiche                                             | 50 |
| Désinstallation et réinstallation du logiciel de l'imprimante             | 56 |
| Autres sources d'aide                                                     | 56 |

#### 5 Avis de réglementation

#### **6** Annexe

| Contacter Dell |                                       |   |   | • |   |   |   |   |   |   |   |   | • |   |   | 62 |
|----------------|---------------------------------------|---|---|---|---|---|---|---|---|---|---|---|---|---|---|----|
|                | Accord de licence du logiciel de Dell |   |   |   |   |   |   |   |   |   |   |   |   |   |   | 72 |
|                | Général                               | • | • | • | • | • | • | • | • | • | • | • | • | • | • | 73 |
| Index          |                                       |   |   |   |   |   |   |   |   |   |   |   |   |   |   | 75 |

#### SECTION 1

## Présentation de l'imprimante

Installation de l'imprimante Présentation du panneau de commandes Présentation du logiciel de l'imprimante Présentation du détecteur de type de papier **REMARQUE :** L'ordinateur doit être équipé d'un modem interne ou connecté à un modem externe. Le modem utilisé doit être connecté à une ligne téléphonique. Vous pouvez utiliser l'imprimante Dell<sup>™</sup>AIO A940 pour effectuer diverses opérations. Quelques points importants à prendre en compte :

- Il n'est pas *pas* nécessaire de connecter l'imprimante à un ordinateur pour effectuer des photocopies.
- Vous *devez* connecter l'imprimante à un ordinateur pour envoyer des télécopies.
- Si l'imprimante est connectée à un ordinateur, vous pouvez utiliser son panneau de commandes ou son logiciel pour créer des projets.

### Installation de l'imprimante

Suivez les instructions figurant dans la documentation relative à l'installation de l'imprimante pour procéder à l'installation matérielle et logicielle du produit. Pour des informations de dépannage, reportez-vous à la page 46.

### Présentation du panneau de commandes

Les touches du panneau de commandes vous permettent de copier, numériser, télécopier et personnaliser des documents. Un voyant indique si l'imprimante est sous tension et l'affichage permet de consulter l'état, les messages et les menus de l'imprimante. Vous pouvez appuyer sur certaines touches et les maintenir enfoncées pour faire défiler une liste d'options sur l'affichage. Le tableau de la page 4 décrit la fonction de chaque touche.

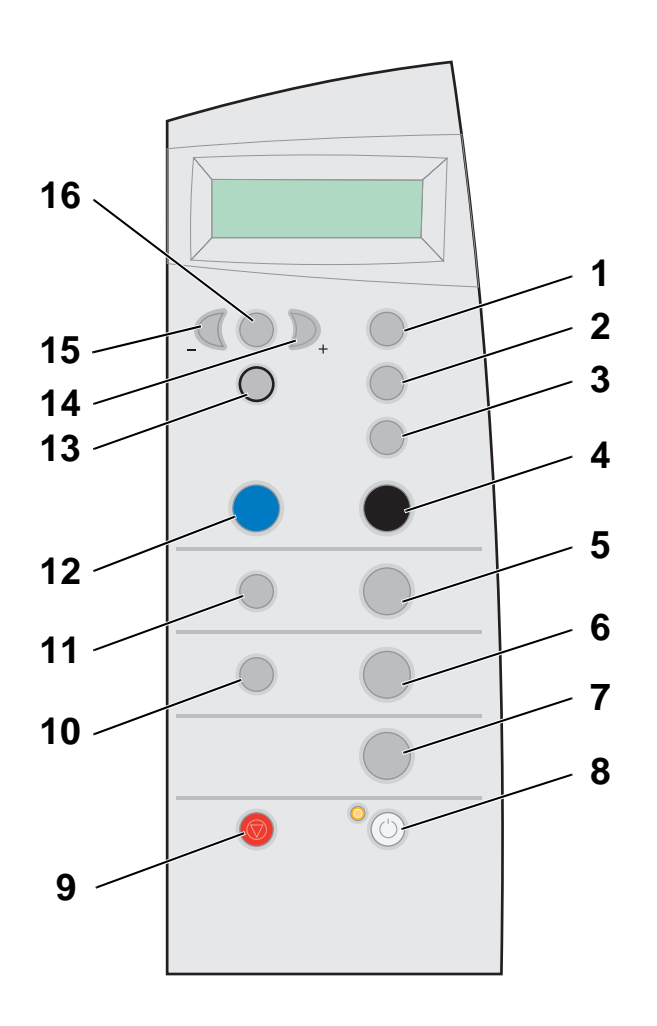

**REMARQUE :** Les fonctions des touches (à part **Annuler**) sont désactivées lors des opérations d'impression, de copie et de numérisation.

| #  | Appuyez sur :         | Pour :                                                                                                    |
|----|-----------------------|----------------------------------------------------------------------------------------------------|
| 1  | Nombre de copies      | Indiquer le nombre de copies (de 1 à 99) à effectuer.                                                                                                    |
| 2  | Réduire/Agrandir      | Réduire ou agrandir le document d'origine en utilisant des pourcentages, l'option Adapter à la page ou le format Affiche.                                                                                                    |
| 3  | Qualité de la copie   | Sélectionner une qualité de copie : Rapide, Normale, Meilleure ou Excellente.                                                                                                    |
| 4  | En noir               | Effectuer une copie en noir et blanc en utilisant les paramètres de copie en cours. Pour obtenir de l'aide, reportez-vous à la page 24.                                                                                                    |
| 5  | Copie photo           | Lancer une tâche de reproduction de photo en utilisant les<br>paramètres Options photo en cours (qualité la plus élevée pour<br>la résolution d'impression et la numérisation).                                                                 |
| 6  | Numériser             | Numériser un document et l'envoyer vers une application logicielle.                                                                                                    |
| 7  | Télécopie             | Numériser un document et l'envoyer vers le logiciel de télécopie.<br><b>REMARQUE :</b> L'imprimante doit être connectée à un ordinateur disposant d'un modem.                                                                                   |
| 8  | Marche/arrêt          | Allumer ou éteindre l'imprimante.<br><b>REMARQUE :</b> Si l'imprimante est sous tension, vous pouvez<br>l'éteindre, puis entrer l'état d'alimentation minimum. Pour<br>cela, appuyez pendant au moins 5 secondes sur la touche<br>Marche/arrêt. |
| 9  | Annuler               | Interrompre une tâche en cours ou effacer des sélections de menu.                                                                                                    |
| 10 | Sélectionner logiciel | Sélectionner une nouvelle destination de numérisation. Pour<br>obtenir de l'aide, reportez-vous à la page 26.<br><b>REMARQUE :</b> Utilisez cette touche si l'imprimante est<br>connectée à un ordinateur.                                      |
| 11 | Options photo         | Choisir la quantité et le format pour la reproduction des photos.                                                                                                    |
| 12 | Couleur               | Effectuer une copie couleur d'une image en couleur en<br>utilisant les paramètres de copie en cours. Pour obtenir de<br>l'aide, reportez-vous à la page 24.                                                                                     |
| 13 | Sélection             | Choisir l'option en cours d'affichage ou définir la langue par défaut et le format de papier lors de l'installation.                                                                                                    |
| 14 | Flèche droite (+)     | Passer au numéro de menu suivant ou avancer dans la liste des options de l'affichage.                                                                                                    |
| 15 | Flèche gauche (-)     | Passer au numéro de menu précédent ou revenir en arrière dans la liste des options de l'affichage.                                                                                                    |
| 16 | Options               | Faire défiler les catégories de menu. Pour obtenir de l'aide, reportez-vous à la page 5.                                                                                                    |

#### Menus du panneau de commandes

Si vous appuyez plusieurs fois sur la touche **Options**, les catégories de menu ci-dessous s'affichent. Lorsque la catégorie désirée apparaît, appuyez sur la touche + pour faire défiler la liste des éléments de menu disponibles, puis sur **Sélection** pour enregistrer le paramètre.

| A partir de ce menu :    | Vous pouvez :                                                                                                    |  |  |  |  |  |  |
|--------------------------|----------------------------------------------------------------------------------------------------|--|--|--|--|--|--|
| PLUS CLAIR/PLUS<br>FONCE | Eclaircir ou assombrir l'image copiée.                                                                                                    |  |  |  |  |  |  |
| TAILLE PAPIER VIERGE     | Indiquer le format du papier chargé dans le support papier.                                                                                                    |  |  |  |  |  |  |
| TYPE PAPIER VIERGE       | Indiquer le type de papier chargé dans le support papier.<br><b>REMARQUE :</b> Si vous ne modifiez pas l'option par défaut<br>(Détection auto.), le détecteur de type de papier<br>(reportez-vous à la page 11) optimise le paramètre en<br>fonction du type de papier chargé.                                                                                      |  |  |  |  |  |  |
| REPETER IMAGE            | Indiquer le nombre d'images à placer sur une page.                                                                                                    |  |  |  |  |  |  |
| COULEUR                  | Régler l'intensité des couleurs de la copie.                                                                                                    |  |  |  |  |  |  |
| TAILLE ORIGINE           | Indiquer le format du document placé sur la vitre du scanner.<br><b>REMARQUE :</b> Gardez l'option par défaut (Détection<br>auto.), à moins que le format de sortie du document que vous<br>imprimez ne convienne pas.                                                                                                    |  |  |  |  |  |  |
| TYPE CONTENU             | Indiquer le type de document placé sur la vitre du scanner.                                                                                                    |  |  |  |  |  |  |
| ASSEMBLER-NOIR           | Assembler plusieurs copies en noir et blanc.<br><b>REMARQUE :</b> Vous ne pouvez pas assembler des copies<br>couleur.                                                                                                    |  |  |  |  |  |  |
| TRANSF./MIROIR           | Imprimer une réflexion de l'image numérisée.                                                                                                    |  |  |  |  |  |  |
| CARTOUCHES               | <ul> <li>Sélectionnez :</li> <li>Niveaux d'encre pour afficher les niveaux d'encre des cartouches.</li> <li>Changer pour afficher des instructions sur le remplacement des cartouches.</li> <li>Aligner pour aligner automatiquement les cartouches.</li> <li>Nettoyer pour nettoyer les cartouches.</li> <li>Test auto. pour imprimer une page de test.</li> </ul> |  |  |  |  |  |  |

| A partir de ce menu : | Vous pouvez :                                                                                                    |
|-----------------------|----------------------------------------------------------------------------------------------------|
| ECO. ENERGIE          | Sélectionner un délai pour l'économie d'énergie :<br>• Immédiatement<br>• Après 10 min.<br>• Après 30 min. (valeur par défaut)<br>• Après 60 min.<br>• Jamais |
| EFFACER PARAM.        | Sélectionner le délai (2 minutes ou jamais) qui précède la<br>réinitialisation de l'imprimante sur les paramètres par défaut.                                 |
| DEF. DEFAUTS          | Sélectionner les paramètres en cours comme paramètres par<br>défaut ou restaurer les paramètres par défaut définis en<br>usine.                               |
| LANGUE                | Sélectionner une langue pour le texte de l'affichage.                                                                                                    |

#### Menu Options photo

Le menu Options photo permet de personnaliser des photos.

1 Appuyez sur la touche Options photo, puis plusieurs fois sur + pour faire défiler les formats de reproduction disponibles.

| <ul> <li>Original</li> </ul> | • 4 x 6  | • Affiche 2 x 2 |
|------------------------------|----------|-----------------|
| Portefeuille                 | • 5 x 7  | • Affiche 3 x 3 |
| • 3 x 5                      | • 8 x 10 | • Affiche 4 x 4 |

- 2 Lorsque le format désiré apparaît, appuyez sur la touche Sélection. L'option Répéter photo apparaît.
- 3 Appuyez sur + pour l'activer ou la désactiver.
- Appuyez sur la touche Sélection. 4
- 5 Appuyez sur la touche Copie photo.

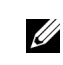

REMARQUE : Un astérisque (\*) apparaît en regard de l'option sélectionnée.

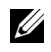

**REMARQUE** : Laissez cette option activée pour imprimer plusieurs images sur une même page si le format sélectionné le permet.

### Présentation du logiciel de l'imprimante

Le logiciel de l'imprimante comprend les éléments suivants :

- Le Centre Dell Tout en un : vous aide à effectuer diverses opérations de numérisation et de copie et gère les images enregistrées.
- L'écran Propriétés d'impression : vous permet de régler les paramètres d'impression.
- Le Programme Dell d'édition de photos : vous permet de retoucher des photos.
- Le Centre de solution de l'imprimante Dell : fournit des informations relatives à la maintenance et au dépannage.

#### Utilisation du Centre Dell Tout en un

Pour accéder au Centre Dell Tout en un :

• Cliquez sur Démarrer — Programmes — Imprimantes Dell — Imprimante Dell AIO A940 — Centre Dell Tout en un.

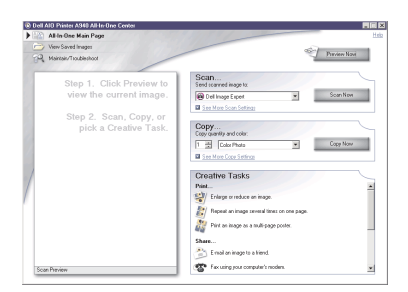

Le Centre Dell Tout en un vous permet de :

- sélectionner une destination de numérisation,
- sélectionner la quantité et la couleur de la copie,
- numériser, copier, imprimer, télécopier et effectuer des tâches créatives,
- accéder à des informations sur la maintenance et le dépannage,
- afficher un aperçu des images à imprimer,
- gérer des photos (les copier vers des dossiers, les imprimer ou effectuer des copies créatives) à l'aide de l'onglet Afficher images enregistrées.

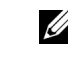

**REMARQUE** : Disponible à partir de la plupart des applications.

#### Utilisation de l'écran Propriétés d'impression

Vous pouvez modifier les paramètres de l'imprimante dans l'écran Propriétés d'impression. Pour accéder à ce dernier :

1 Le document étant ouvert, cliquez sur Fichier -- Imprimer.

La boîte de dialogue d'impression s'affiche.

| Printer                                                   |                                                                                     |                                |
|-----------------------------------------------------------|-------------------------------------------------------------------------------------|--------------------------------|
| Name:                                                     | Dell AlO Printer A940                                                               | <ul> <li>Properties</li> </ul> |
| Status:<br>Type:<br>Where:                                | Idle<br>Dell AID Printer A340<br>USB001                                             | Print to Iije                  |
| All     Current     C Pages:     Enter page     separated | page C. Selection<br>numbers and/or page ranges<br>by commas. For example, 1,3,5-12 | Number of gopies:              |
| Print what:                                               | Document                                                                            | Pgint: All Pages in Range      |

2 Dans la boîte de dialogue d'impression, cliquez sur le bouton **Propriétés**, **Préférences**, **Options** ou **Configuration** (selon le programme ou le système d'exploitation utilisé).

L'écran Propriétés d'impression s'affiche.

| fusitu/Conies          | Quality/Speed | Multiple Copies       |
|------------------------|---------------|-----------------------|
| Quality Copies         | C Duick Print | 🖬 Collate Copies      |
| Normal<br>Colate<br>On | - <u>-</u>    | Print Last Page Erst  |
|                        | Normal        |                       |
| Paper Setup            |               | 12 <u>3</u>           |
| Type<br>Page All       |               |                       |
| Size                   | C Better      | Copies: 1 -           |
| Letter                 | -             |                       |
| Print Laurent          |               |                       |
| PrintLayout            | C Rest        |                       |
| Normal                 |               | Print Color Images in |
| Off                    |               | Black and White       |
|                        |               |                       |

#### Utilisation du Programme Dell d'édition de photos

Le Programme Dell d'édition de photos vous permet de régler les attributs photographiques (luminosité, contraste et orientation) des images numérisées.

Pour ouvrir le Programme Dell d'édition de photos, utilisez l'une des deux méthodes suivantes :

- Cliquez sur Démarrer Programmes Amprimantes Dell Amprimante Dell AIO A940 Programme Dell d'édition de photos.
- A partir du Centre Tout en un, envoyez l'image numérisée vers le Programme Dell d'édition de photos.

Le Programme Dell d'édition de photos s'affiche.

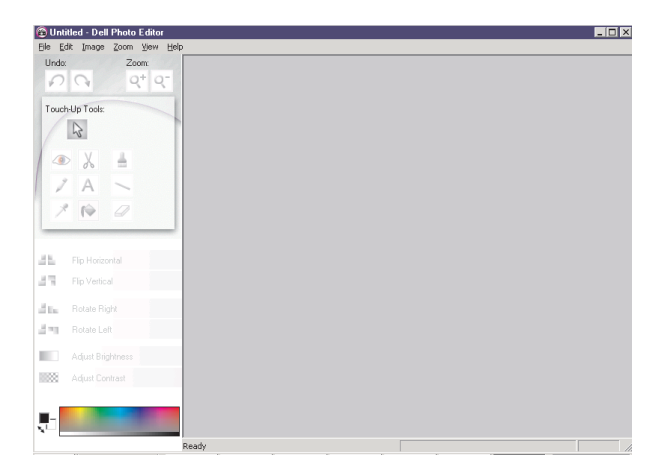

#### Utilisation du Centre de solution de l'imprimante Dell

Le Centre de solution de l'imprimante Dell est votre guide de référence pour obtenir de l'aide au sujet de l'imprimante et permet de vérifier l'état de cette dernière.

Pour accéder au Centre de solution Dell, cliquez sur Démarrer →Programmes → Imprimantes Dell →Imprimante Dell AIO A940 →Centre de solution de l'imprimante Dell.

Le Centre de solution de l'imprimante Dell s'affiche :

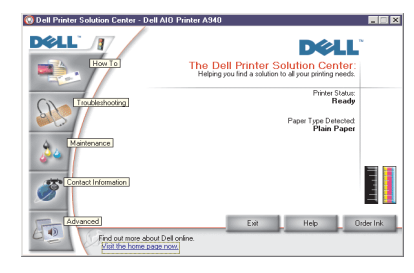

Le tableau ci-dessous décrit les onglets du Centre de solution de l'imprimante Dell.

| Dans cet onglet :                     | Vous pouvez :                                                                                                    |
|---------------------------------------|----------------------------------------------------------------------------------------------------|
| Etat (onglet affiché au<br>démarrage) | <ul> <li>Vérifier l'état en cours de l'imprimante.</li> <li>Consulter le type de papier chargé dans l'imprimante.</li> <li>Afficher les niveaux d'encre.</li> </ul>                                                                                                    |
| Comment                               | <ul> <li>Obtenir des informations sur les fonctions de base.</li> <li>Apprendre à numériser, copier, imprimer et envoyer par<br/>télécopie des documents.</li> <li>Obtenir des informations de projet.</li> <li>Rechercher des informations dans le guide électronique.</li> <li>Vous connecter pour consulter d'autres suggestions.</li> </ul> |
| Dépannage                             | <ul> <li>Vérifier l'état en cours de l'imprimante.</li> <li>Afficher les rubriques d'aide recommandées.</li> <li>Afficher les rubriques d'aide habituelles.</li> <li>Rechercher des rubriques d'aide spécifiques.</li> <li>Accéder au centre de support technique en ligne.</li> </ul>                                                          |

| Dans cet onglet : | Vous pouvez :                                                                                                    |  |
|-------------------|----------------------------------------------------------------------------------------------------|--|
| Maintenance       | • Apprendre comment installer une nouvelle cartouche d'encre.                                                                                      |  |
|                   | • Afficher des informations sur l'achat de nouvelles cartouches.                                                                                   |  |
|                   | <ul> <li>Imprimer une page de test.</li> </ul>                                                                                                    |  |
|                   | <ul> <li>Nettoyer les buses de la cartouche.</li> </ul>                                                                                            |  |
|                   | <ul> <li>Aligner les cartouches.</li> </ul>                                                                                                    |  |
|                   | <ul> <li>Résoudre d'autres problèmes.</li> </ul>                                                                                                   |  |
|                   | <ul> <li>Accéder à la page de commande de consommables en<br/>ligne.</li> </ul>                                                                    |  |
|                   | <b>REMARQUE :</b> Certains liens ne fonctionnent pas lors de<br>l'exécution d'une tâche.                                                           |  |
| Contacts          | <ul> <li>Afficher des informations sur la commande de<br/>consommables ou d'encre.</li> </ul>                                                      |  |
|                   | <ul> <li>Afficher des informations de contact de l'assistance<br/>clientèle de Dell.</li> </ul>                                                    |  |
|                   | <ul> <li>Afficher une liste de numéros de téléphone.</li> </ul>                                                                                    |  |
|                   | Accéder au site Web de Dell.                                                                                                    |  |
| Avancé            | <ul> <li>Changer les options d'apparence de l'état d'impression.</li> <li>Afficher les informations relatives à la version du logiciel.</li> </ul> |  |

# Présentation du détecteur de type de papier

L'imprimante dispose d'un détecteur de type de papier reconnaissant automatiquement les types de papier suivants :

- le papier ordinaire,
- le papier couché,
- le papier glacé ou photo,
- les transparents.

Si vous chargez l'un de ces types de papier, l'imprimante détecte le type de papier chargé dans l'imprimante et règle automatiquement les paramètres de type de papier et la résolution d'impression en conséquence.

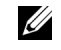

KEMARQUE :

L'imprimante ne peut pas détecter le format du papier. Pour obtenir de l'aide, reportez-vous à la page 12. Pour sélectionner le format du papier :

- 1 Le document étant ouvert, cliquez sur Fichier -- Imprimer.
- 2 Dans la boîte de dialogue d'impression, cliquez sur le bouton **Propriétés**, **Préférences**, **Options** ou **Configuration** (selon le programme ou le système d'exploitation utilisé).

L'écran Propriétés d'impression s'affiche.

- **3** Cliquez sur l'onglet **Config. papier** et sélectionnez le format de papier approprié.
- 4 Cliquez sur OK.

Le détecteur de type de papier est activé par défaut. Pour le désactiver pour la tâche en cours :

- 1 Le document étant ouvert, cliquez sur Fichier ->Imprimer.
- 2 Dans la boîte de dialogue d'impression, cliquez sur le bouton **Propriétés**, **Préférences**, **Options** ou **Configuration** (selon le système d'exploitation utilisé).

L'écran Propriétés d'impression s'affiche.

- 3 Cliquez sur Options.
- 4 Cliquez sur Options du détecteur de type de papier.
- 5 Cliquez sur l'option Laisser le détecteur de type de papier sélectionner le type de papier (paramètre par défaut) pour la désélectionner.
- 6 Cliquez sur OK.

Pour le désactiver de manière permanente :

- Cliquez sur Démarrer →Paramètres →Imprimantes ou Démarrer → Imprimantes et télécopieurs.
- 2 Cliquez avec le bouton droit sur l'icône de l'imprimante.
- 3 Cliquez sur Propriétés.
- 4 Cliquez sur Préférences d'impression.
- 5 Cliquez sur Options ou sur l'onglet Paramètres d'impression.
- 6 Cliquez sur Options du détecteur de type de papier.
- 7 Cliquez sur la case pour la désélectionner.
- 8 Dans les boîtes de dialogue ouvertes, cliquez sur le bouton OK.

#### **REMARQUE** : Pour

désactiver temporairement le détecteur de type de papier, indiquez un type de papier dans l'interface utilisateur sous Papier spécial. SECTION 2

## Utilisation de l'imprimante

Chargement du papier Mise en place d'un document sur la vitre du scanner Impression Copie Numérisation Modification d'une image numérisée Télécopie

### Chargement du papier

Pour charger d'autres types de papier, reportez-vous aux instructions de la page 15.

Pour charger la plupart des types de papier :

1 Placez le papier contre le bord droit du support, face à imprimer tournée vers vous et le haut de la page vers le bas.

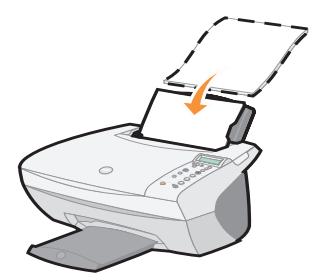

2 Exercez une pression sur le guide papier et faites-le glisser jusqu'au bord gauche du papier.

**REMARQUE :** N'enfoncez pas le papier dans l'imprimante.

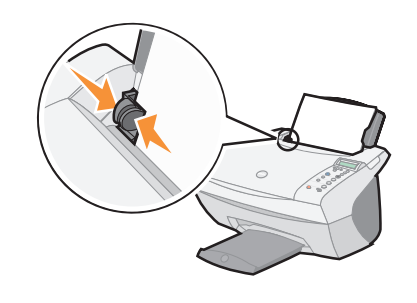

| Vous pouvez charger<br>jusqu'à :                                           | Vérifiez les points suivants :                                                                                                    |                                                                              |
|----------------------------------------------------------------------------|----------------------------------------------------------------------------------------------------|------------------------------------------------------------------------------|
| 100 feuilles de papier<br>ordinaire                                        | Le papier est conçu pour être utilisé avec des imprimantes à d'encre.                                                                                                    |                                                                              |
| 10 enveloppes                                                              | <ul> <li>Les enveloppes sont chargées vertic<br/>droit du support papier.</li> </ul>                                                                                                    | alement contre le côté                                                       |
|                                                                            | <ul> <li>L'emplacement du timbre se trouve<br/>gauche.</li> <li>Les enveloppes sont conçues pour ê<br/>imprimantes à jet d'encre.</li> <li>Vous exercez une pression sur le gui</li> </ul> | dans le coin supérieur<br>ètre utilisées avec des<br>ide papier et le faites |
|                                                                            | glisser jusqu'au bord gauche de l'enveloppe (comme<br>illustré).                                                                                                    |                                                                              |
| 25 feuilles d'étiquettes                                                   | Les étiquettes sont conçues pour être utilisées avec des<br>imprimantes à jet d'encre.                                                                                                    |                                                                              |
| 10 feuilles de <b>cartes</b>                                               | <ul> <li>Les cartes sont conçues pour être utilisées avec des imprimantes à jet d'encre.</li> <li>Leur épaisseur ne dépasse pas 0,025 pouces (0,635 mm).</li> </ul>                        |                                                                              |
| 10 cartes de vœux, fiches,<br>cartes postales ou cartes<br>photographiques | Les cartes sont chargées verticalement contre le bord droit du support papier.                                                                                                    |                                                                              |
| 25 feuilles de papier <b>couché</b> , <b>photo</b> ou <b>glacé</b>         | Le côté couché ou brillant est tourné vers vous.                                                                                                    |                                                                              |
| 10 transparents                                                            | <ul> <li>Les transparents sont conçus pour être utilisés avec des<br/>imprimantes à jet d'encre.</li> <li>La face grainée est tournée vers vous.</li> </ul>                                |                                                                              |
| 100 feuilles de papier de<br>format personnalisé                           | Le format de papier ne dépasse pas les dimensions suivantes :                                                                                                    |                                                                              |
|                                                                            | Largeur :<br>– de 76 à 216 mm<br>– de 3,0 à 8,5 po                                                                                                    | Longueur :<br>- de 127 à 432 mm<br>- de 5 à 17 po                            |
| 25 transferts sur tissu                                                    | <ul><li>Vous respectez les instructions de chargement figurant sur<br/>l'emballage du transfert sur tissu.</li><li>La face vierge est tournée vers vous.</li></ul>                         |                                                                              |
| 20 feuilles de <b>papier</b><br>continu                                    | Le papier continu est conçu pour être utilisé avec des<br>imprimantes à jet d'encre.                                                                                                    |                                                                              |

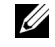

**REMARQUE** : Pour éviter toute bavure d'encre, retirez chaque transparent ou chaque photo du plateau de sortie du papier avant que l'impression du transparent ou de la photo suivant(e) ne soit terminée. Le séchage des transparents et des photos peut prendre jusqu'à 15 minutes.

Avant de lancer l'opération de copie, de numérisation, d'impression ou d'envoi de télécopie, consultez les informations ci-dessous, relatives à la quantité de papier que peut recevoir le plateau de sortie de l'imprimante.

Le plateau de sortie du papier de l'imprimante peut recevoir jusqu'à :

- 50 feuilles de papier
   10 enveloppes
- 10 feuilles d'étiquettes
   10 cartes
- 1 transparent

l feuille de papier couché, photo ou glacé

Vous pouvez utiliser l'imprimante pour procéder à des opérations de reproduction, de numérisation, d'impression et d'envoi de télécopies. Les instructions suivantes décrivent comment accomplir ces tâches.

### Mise en place d'un document sur la vitre du scanner

**1** Soulevez le volet supérieur.

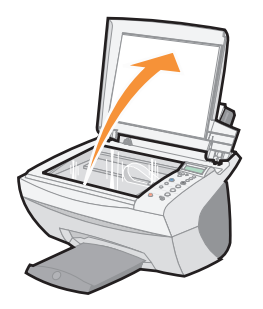

2 Placez l'élément (face à copier vers le bas) sur la vitre du scanner.

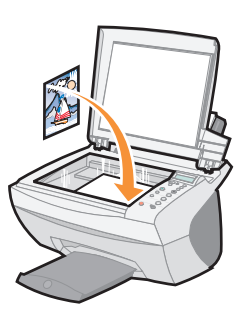

3 Fermez le volet du scanner pour éviter l'impression de bords sombres.

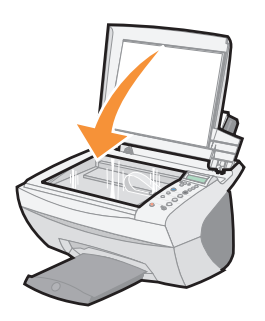

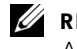

KEMARQUE :

Assurez-vous que l'angle supérieur gauche de la face tournée vers le haut est aligné sur la flèche.

### Impression

- 1 Chargez du papier. Pour obtenir de l'aide, reportez-vous à la page 14.
- 2 Le document étant ouvert, cliquez sur Fichier -- Imprimer.
- 3 Pour modifier les paramètres de l'imprimante, cliquez sur le bouton Propriétés, Options, Configuration ou Préférences (selon le programme ou le système d'exploitation utilisé).
- 4 Dans les trois onglets (Qualité / Copies, Config. papier et Mise en page) figurant sur la gauche de l'écran Propriétés d'impression, confirmez les sélections et cliquez sur le bouton OK ou Imprimer (selon le programme ou le système d'exploitation utilisé).

#### **Impression de photos**

- 1 Cliquez sur Fichier ->Imprimer.
- 2 Cliquez sur Propriétés.
- 3 Sélectionnez le type et le format de papier appropriés.
- **4** Si vous utilisez du papier photo, assurez-vous que la face glacée est tournée vers vous lors de l'insertion du papier dans le support.
- 5 Cliquez sur Imprimer.

#### Partage d'imprimantes

Vous pouvez imprimer à partir de plusieurs ordinateurs si l'imprimante est reliée à un ordinateur connecté à un réseau.

Commencez par suivre les instructions suivantes alors que vous êtes assis devant votre ordinateur.

- 1 Cliquez sur Démarrer →Paramètres →Imprimantes.
- 2 Sélectionnez l'icône de l'imprimante Dell AIO A940.
- 3 Cliquez sur Fichier Partage.
- 4 Cochez la case **Partagé en tant que**, puis entrez un nom dans le champ Nom de partage.
- 5 Cliquez sur Pilotes supplémentaires et sélectionnez les systèmes d'exploitation de tous les clients réseau imprimant vers cet ordinateur.
- 6 Cliquez sur OK.

S'il vous manque des fichiers, un message s'affiche vous invitant à insérer le CD du système d'exploitation du serveur.

Pour vérifier que le partage de l'imprimante a été effectué avec succès :

- Assurez-vous qu'une marque de partage figure au niveau de l'icône de l'imprimante du dossier Imprimantes. Sous Windows 2000 par exemple, une main apparaît sous l'icône de l'imprimante.
- Parcourez le Voisinage réseau. Localisez le nom d'hôte du serveur et recherchez le nom de partage attribué à l'imprimante.

A présent, suivez les instructions ci-dessous alors que vous êtes assis devant l'ordinateur de l'autre personne.

- 1 Cliquez sur Démarrer →Paramètres →Imprimantes.
- 2 Cliquez sur Ajout d'imprimante pour lancer l'assistant d'ajout d'une imprimante.
- 3 Cliquez sur Serveur d'impression réseau.
- 4 Sélectionnez l'imprimante réseau dans la liste des imprimantes partagées. Si elle n'y figure pas, entrez son chemin d'accès dans le champ prévu à cet effet.

Par exemple :\\< nom du serveur hôte>\< nom de l'imprimante partagée> Le nom du serveur hôte est le nom du serveur l'identifiant sur le réseau. Le nom de l'imprimante partagée est le nom qui lui a été attribué lors de l'installation sur le serveur.

5 Cliquez sur OK.

S'il s'agit d'une nouvelle imprimante, vous serez sans doute invité à installer un pilote d'imprimante. S'il n'existe pas de pilote de système disponible, indiquez le chemin d'accès aux pilotes disponibles.

6 Indiquez si vous voulez que cette imprimante soit celle utilisée par défaut pour ce client, puis cliquez sur Terminer.

Imprimez une page de test pour vérifier la bonne installation de l'imprimante.

- 1 Cliquez sur Démarrer →Paramètres →Imprimante.
- 2 Sélectionnez l'imprimante que vous venez de créer.
- 3 Cliquez sur Fichier →Propriétés.
- 4 Dans l'onglet Général, cliquez sur Imprimer une page de test.

Si une page de test s'imprime, l'installation de l'imprimante est terminée.

#### **REMARQUE** : Vous ne

pouvez pas utiliser la fonction Réduire/Agrandir lorsque vous imprimez ainsi plusieurs images sur une feuille de papier. En fonction du nombre d'images que vous souhaitez imprimer par page, l'imprimante réduit leur taille afin qu'elles tiennent sur la feuille.

#### Impression d'images répétées

Chargez du papier dans l'imprimante avant de commencer votre projet. Pour obtenir de l'aide, reportez-vous à la page 14.

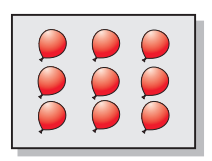

#### Utilisation du panneau de commandes Utilisation du logiciel de l'imprimante

- 1 Sur le panneau de commandes, appuyez sur la touche **Options** jusqu'à ce que le texte Répéter image apparaisse.
- 2 Appuyez sur la touche + pour sélectionner le nombre d'images que vous souhaitez placer sur une feuille de papier (1, 4, 9 ou 16).
- 3 Appuyez sur la touche Sélection.
- **4** Appuyez sur la touche **Couleur** ou **En noir** pour lancer la tâche de copie.
- 5 Une fois l'image imprimée, appuyez sur la touche Annuler pour revenir à la qualité Normale.

- Ouvrez le Centre Dell Tout en un. Pour obtenir de l'aide, reportez-vous à la page 7. La page principale du Centre Tout en un apparaît.
- 2 Dans la section Tâches créatives, cliquez sur Répéter plusieurs fois une image sur une page.
- **3** Cliquez sur le bouton **Visualiser** pour afficher un aperçu de l'image numérisée.
- **4** Ajustez les lignes en pointillés pour définir la portion de l'image à imprimer.
- 5 Cliquez sur Paramètres de l'imprimante pour sélectionner le format de papier approprié.
- 6 Cliquez sur OK.
- 7 Une fois que vous avez fini de personnaliser l'image, cliquez sur Imprimer.

#### Impression d'une affiche

Vous pouvez imprimer une affiche d'une image que vous souhaitez agrandir ou étendre sur plusieurs pages.

#### A l'aide du panneau de commandes

- 1 Chargez du papier de format A4 ou Lettre et sélectionnez le format approprié :
  - a Sur le panneau de commandes, appuyez sur la touche Options jusqu'à ce que le texte TAILLE PAPIER VIERGE s'affiche.
  - Appuyez sur la touche + jusqu'à ce que le format de papier apparaissant sur l'affichage corresponde à celui que vous avez chargé.
  - c Appuyez sur la touche Sélection.
- 2 Soulevez le volet supérieur.

- **3** Placez le document ou l'élément à imprimer sur la vitre du scanner. Pour obtenir de l'aide, reportez-vous à la page 17.
- 4 Fermez le volet supérieur.
- 5 Sur le panneau de commandes, appuyez sur la touche Réduire/Agrandir.
- 6 Appuyez sur la touche + jusqu'à ce que le nombre de pages désiré apparaisse sur l'affichage.

Par exemple, l'option Affiche 2x2 signifie que l'image que vous numérisez sera agrandie afin de tenir sur quatre pages.

- 7 Appuyez sur la touche Sélection.
- 8 Pour commencer l'opération de copie, appuyez sur la touche Couleur ou En noir.
- **9** Pour créer l'affiche, attachez les pages imprimées les unes aux autres afin que l'image soit aussi continue et homogène que possible.
- **10** Une fois l'image imprimée, appuyez sur la touche **Annuler** pour revenir à la qualité Normale.

#### A l'aide du logiciel de l'imprimante

- **1** Chargez du papier de format A4 ou Lettre.
- 2 Soulevez le volet supérieur.
- **3** Placez le document ou l'élément à imprimer sur la vitre du scanner. Pour obtenir de l'aide, reportez-vous à la page 17.
- **4** Ouvrez le Centre Dell Tout en un. Pour obtenir de l'aide, reportez-vous à la page 7.

La page principale du Centre Tout en un apparaît.

- 5 Dans la section Tâches créatives, cliquez sur Imprimer une image sous la forme d'une affiche de plusieurs pages.
- 6 Cliquez sur le bouton Visualiser pour afficher un aperçu de l'image numérisée.
- 7 Ajustez les lignes en pointillés pour définir la portion de l'image à imprimer.
- 8 Cliquez sur **Paramètres de l'imprimante** pour sélectionner un format de papier.
- 9 Cliquez sur OK.
- **10** Une fois que vous avez fini de personnaliser le document, cliquez sur **Imprimer**.

#### Impression sur du papier continu

**1** Placez la pile de papier continu sur le volet supérieur et alimentez la première feuille.

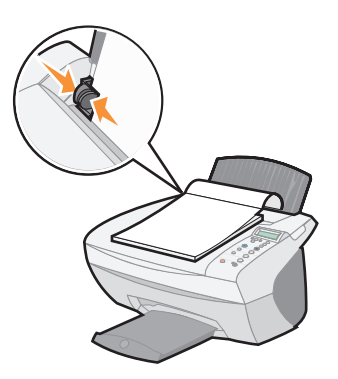

- 2 Cliquez sur Démarrer ->Programmes ->Dell Imprimantes ->Imprimante Dell AIO A940 ->Centre de solution de l'imprimante Dell.
- 3 Cliquez sur l'onglet Comment.
- 4 Dans la zone déroulante Projets, sélectionnez Papier continu.
- 5 Cliquez sur Afficher et suivez les instructions d'impression sur papier continu.

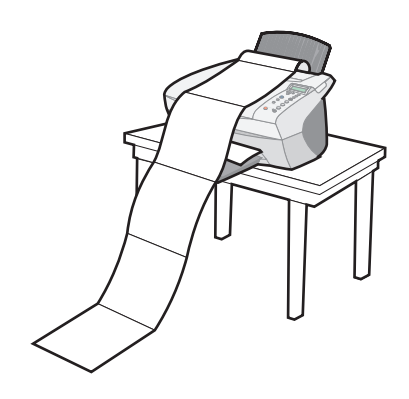

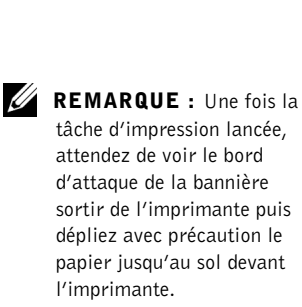

#### Impression d'images inversées et de transferts sur tissu

Pour imprimer une image inversée du document d'origine, procédez comme suit :

#### A l'aide du panneau de commandes

- **1** Soulevez le volet supérieur.
- 2 Placez l'élément (face à imprimer vers le bas) sur la vitre du scanner. Assurez-vous que l'angle supérieur gauche de la face tournée vers le haut est aligné sur la flèche située en bas à droite du scanner.
- 3 Sur le panneau de commandes, appuyez plusieurs fois sur la touche Options jusqu'à ce que le texte Transfert/miroir s'affiche.
- 4 Appuyez sur la touche + pour choisir Activé, puis appuyez sur la touche Sélection.
- Appuyez sur la touche Couleur ou En noir pour lancer la tâche de copie. 5
- Une fois l'image imprimée, appuyez sur la touche Annuler pour revenir à la 6 qualité Normale.

#### Personnalisation de tissus avec des images

#### À l'aide de l'ordinateur

- 1 Créez ou ouvrez une image.
- 2 Cliquez sur Fichier →Imprimer.
- 3 Cliquez sur le bouton Propriétés, Options, Configuration ou Préférences (selon le programme ou le système d'exploitation utilisé).
- Cliquez sur l'onglet Mise en page et sélectionnez Miroir. 4

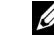

**REMARQUE** : Pour créer un collage sur tissu, répétez la procédure ci-dessus en utilisant plusieurs fois la même image ou en utilisant différentes images.

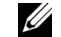

**REMARQUE** : Appliquez le transfert sur une couverture, un oreiller, un drap, un T-shirt ou tout autre tissu. Suivez les instructions figurant sur l'emballage du transfert.

### Copie

Vous pouvez effectuer une opération de copie à l'aide du panneau de commandes ou du logiciel.

Chargez tout d'abord le document. Pour obtenir de l'aide, reportez-vous à la page 17.

| A l'aide du panneau de commandes :                                                                                                    | A l'aide du logiciel de l'imprimante                                                                                                    |
|----------------------------------------------------------------------------------------------------|----------------------------------------------------------------------------------------------------|
| <b>1</b> Assurez-vous que l'imprimante est sous tension.                                                                                                    | 1 Assurez-vous que l'imprimante et<br>l'ordinateur sont sous tension.                                                                                                    |
| 2 Appuyez plusieurs fois sur la touche<br>Nombre de copies jusqu'à ce que le<br>nombre de copies approprié (de 1 à 99)<br>s'affiche, ou appuyez sur la touche + ou -<br>pour faire défiler une liste de chiffres.                                                          | <ul> <li>2 Ouvrez le Centre Dell Tout en un. Pour obtenir de l'aide, reportez-vous à la page 7. La page principale du Centre Tout en un apparaît.</li> <li>3 Cliquez sur le bouton Visualiser pour</li> </ul>                          |
| <ul> <li>Appuyez sur la touche Couleur ou En noir.<br/>L'imprimante procède à la tâche de<br/>reproduction lorsque le texte Copie en<br/>cours apparaît sur l'affichage.</li> <li>Après avoir effectué plusieurs copies,<br/>appuyez sur la touche Annuler pour</li> </ul> | <ul> <li>afficher l'image numérisée.</li> <li>4 Sélectionnez la quantité et la couleur des copies.</li> <li>Pour personnaliser encore plus la tâche de copie, cliquez sur Afficher des paramètres de copie supplémentaires.</li> </ul> |
| revenir au paramètre par défaut.                                                                                                    | <b>5</b> Une fois que vous avez fini de personnaliser l'image, cliquez sur <b>Copier</b> .                                                                                                    |

#### Copie de photos

- 1 Placez la photo sur la vitre du scanner. Pour obtenir de l'aide, reportez-vous à la page 17.
- **2** Ouvrez le Centre Dell Tout en un. Pour obtenir de l'aide, reportez-vous à la page 7.
- 3 Cliquez sur Visualiser.
- 4 Ajustez les lignes en pointillés pour définir la portion de l'image à imprimer.
- 5 Dans la section Copier..., sélectionnez Photo.
- 6 Si vous effectuez plusieurs copies, sélectionnez la quantité appropriée.
- 7 Pour personnaliser encore plus la photo, cliquez sur Afficher des paramètres de copie supplémentaires.
- 8 Une fois que vous avez fini de personnaliser les paramètres, cliquez sur Copier.

#### // REMARQUE :

Assurez-vous que l'angle supérieur gauche de la face tournée vers le haut est aligné sur la flèche.
### Réalisation de copies couleur

Vous pouvez effectuer des copies couleur d'un dessin d'enfant, d'un article de magazine, d'un certificat de naissance et de bien d'autres choses encore à l'aide du panneau de commandes ou de l'ordinateur.

| A l'aide du panneau de commandes                                              | A l'aide du logiciel de l'imprimante                                                                                                    |
|-------------------------------------------------------------------------------|----------------------------------------------------------------------------------------------------|
| <b>1</b> Assurez-vous que l'imprimante est sous tension.                      | <b>1</b> Assurez-vous que l'imprimante et l'ordinateur sont sous tension.                                                                                              |
| 2 Si vous effectuez plusieurs copies, appuyez sur la touche Nombre de copies. | <b>2</b> Ouvrez le Centre Dell Tout en un. Pour obtenir de l'aide, reportez-vous à la page 7.                                                                          |
| <b>3</b> Appuyez sur la touche <b>Couleur</b> .                               | La page principale du Centre Tout en un<br>apparaît.                                                                                                    |
|                                                                               | 3 Dans la section Copier, sélectionnez                                                                                                    |
|                                                                               | Document couleur.                                                                                                    |
|                                                                               | <b>4</b> Si vous effectuez plusieurs copies,<br>sélectionnez la quantité appropriée.<br>Pour personnaliser encore plus le<br>document, cliquez sur <b>Afficher des</b> |
|                                                                               | paramètres de copie supplémentaires.                                                                                                    |
|                                                                               | <b>5</b> Une fois que vous avez fini de personnaliser l'image, cliquez sur <b>Copier</b> .                                                                             |
|                                                                               |                                                                                                    |

L'imprimante effectue la tâche de reproduction en utilisant les paramètres de copie sélectionnés.

### Numérisation

Pour procéder à des opérations de numérisation, utilisez le panneau de commandes ou le logiciel.

Chargez tout d'abord le document. Pour obtenir de l'aide, reportez-vous à la page 17.

| A l'aide du panneau de commandes :                                                       | A l'aide du logiciel de l'imprimante                                                        |
|------------------------------------------------------------------------------------------|---------------------------------------------------------------------------------------------|
| 1 Assurez-vous que l'imprimante est sous tension.                                        | 1 Assurez-vous que l'imprimante et<br>l'ordinateur sont sous tension.                       |
| 2 Appuyez sur la touche Sélectionner logiciel.                                           | 2 Ouvrez le Centre Dell Tout en un. Pour<br>obtenir de l'aide, reportez-vous à la page 7.   |
| <b>3</b> La dernière destination de numérisation sélectionnée (ou le paramètre défini en | La page principale du Centre Tout en un<br>apparaît.                                        |
| usine) s'affiche.<br><b>4</b> Appuyez sur la touche + pour faire défiler                 | 3 Cliquez sur le bouton Visualiser pour<br>afficher l'image numérisée.                      |
| la liste des destinations de numérisation.<br>5 Lorsque la destination de numérisation   | 4 Ajustez les lignes en pointillés pour définir<br>la portion de l'image à imprimer.        |
| appropriée s'affiche, appuyez sur la touche Sélection.                                   | 5 Dans le menu déroulant Envoyer les images numérisées vers, sélectionnez une               |
| 6 Appuyez sur la touche Numériser pour                                                   | destination de numérisation.                                                                |
| lancer la tâche de numérisation en utilisant les réglages actuels.                       | Pour personnaliser encore plus la tâche de<br>numérisation, cliquez sur <b>Afficher des</b> |
|                                                                                          | paramètres de numérisation<br>supplémentaires.                                              |
|                                                                                          | <b>6</b> Une fois que vous avez fini de<br>personnaliser l'image, cliquez sur               |

#### Numérisation de photos

 Placez la photo sur la vitre du scanner. Pour obtenir de l'aide, reportez-vous à la page 17.

Numériser.

- 2 Ouvrez le Centre Dell Tout en un. Pour obtenir de l'aide, reportez-vous à la page 7.
- 3 Cliquez sur Visualiser.
- 4 Ajustez les lignes en pointillés pour définir la portion de l'image à imprimer.
- 5 Sélectionnez une destination de numérisation dans la zone déroulante.
- 6 Une fois que vous avez fini de personnaliser l'image, cliquez sur Numériser.
- 7 Une fois le traitement du document terminé, ce dernier apparaît dans le programme préalablement sélectionné.

### // REMARQUE :

Assurez-vous que l'angle supérieur gauche de la face tournée vers le haut est aligné sur la flèche.

#### Agrandissement ou réduction de motifs

Vous pouvez agrandir ou réduire des motifs ou des photos à l'aide du panneau de commandes ou du Centre Tout en un de l'ordinateur.

Chargez tout d'abord le document. Pour obtenir de l'aide, reportez-vous à la page 17.

| A l'aide du panneau de commandes                                                                                                    | A l'aide du logiciel de l'imprimante                                                                                                    |
|----------------------------------------------------------------------------------------------------|----------------------------------------------------------------------------------------------------|
| <ol> <li>Sur le panneau de commandes, appuyez<br/>sur la touche Réduire/Agrandir.</li> <li>Appuyez sur la touche + jusqu'à ce que<br/>l'option désirée apparaisse : 50% (moitié),<br/>100% (même), 200% (double),</li> </ol> | <ol> <li>Ouvrez le Centre Dell Tout en un. Pour<br/>obtenir de l'aide, reportez-vous à la page 7.<br/>La page principale du Centre Tout en un<br/>apparaît.</li> <li>2 Dans la section Tâches créatives, cliquez</li> </ol> |
| %Personnalisé, Adapter page, Affiche 2x2,<br>Affiche 3x3 ou Affiche 4x4.                                                                                                    | sur <b>Agrandir ou réduire une image</b> .<br><b>3</b> Suivez les instructions qui s'affichent à                                                                                                    |
| 3 Appuyez sur la touche Sélection.                                                                                                    | l'écran pour sélectionner la taille de la                                                                                                    |
| 4 Pour commencer l'opération de copie,                                                                                                    | nouvelle image.                                                                                                    |
| appuyez sur la touche Couleur ou En noir.                                                                                                    | 4 Ajustez les lignes en pointillés pour définir                                                                                                    |
| <b>5</b> Une fois l'image imprimée, appuyez sur la                                                                                                    | la portion de l'image à imprimer.                                                                                                    |
| touche <b>Annuler</b> pour revenir à la qualité<br>Normale.                                                                                                    | 5 Cliquez sur Paramètres de l'imprimante<br>pour sélectionner le format de papier<br>approprié.                                                                                                    |
|                                                                                                    | 6 Cliquez sur OK.                                                                                                    |
|                                                                                                    | <b>7</b> Une fois que vous avez fini de personnaliser l'image, cliquez sur                                                                                                    |
|                                                                                                    | Imprimer.                                                                                                    |

#### Numérisation d'une photo et envoi de cette dernière par Email à un ami

1 Ouvrez le Centre Dell Tout en un. Pour obtenir de l'aide, reportez-vous à la page 7.

La page principale du Centre Tout en un apparaît.

- 2 Dans la section Tâches créatives, cliquez sur Envoyer une image à un ami par Email.
- 3 Suivez les instructions qui s'affichent à l'écran pour préparer la photo pour son envoi par Email.
- 4 Cliquez sur le bouton Joindre.

L'écran Nouveau message s'affiche.

- Suivez les instructions qui s'affichent à l'écran. 5
- Rédigez une note pour accompagner la photo à envoyer. 6
- 7 Cliquez sur Envoyer.

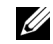

**REMARQUE** : Vous ne pouvez pas utiliser la fonction Réduire/Agrandir lorsque vous imprimez ainsi plusieurs images sur une feuille de papier. En fonction du nombre d'images que vous souhaitez imprimer par page, l'imprimante réduit leur taille afin qu'elles tiennent sur la feuille.

#### Utilisation de la fonction de reconnaissance optique des caractères

La Reconnaissance optique des caractères est une fonction logicielle permettant de convertir une image numérisée en texte éditable au sein d'un programme de traitement de texte.

- 1 Soulevez le volet supérieur.
- 2 Placez l'élément (face à modifier vers le bas) sur la vitre du scanner. Assurez-vous que l'angle supérieur gauche de la face tournée vers le haut est aligné sur la flèche située en bas à droite du scanner.
- **3** Ouvrez le Centre Dell Tout en un. Pour obtenir de l'aide, reportez-vous à la page 7.

La page principale du Centre Tout en un apparaît.

- 4 Dans la section Tâches créatives, cliquez sur Modifier le texte d'un document numérisé (ROC).
- **5** Suivez les instructions qui s'affichent à l'écran.
- **6** Une fois le traitement du document terminé, ce dernier apparaît dans le programme préalablement sélectionné.
- 7 Modifiez le document comme il vous convient.

#### Numérisation de plusieurs pages ou images

1 Ouvrez le Centre Dell Tout en un. Pour obtenir de l'aide, reportez-vous à la page 7.

La page principale du Centre Tout en un apparaît.

- 2 Sélectionnez une destination de numérisation dans la zone déroulante.
- 3 Dans la section Numériser..., cliquez sur l'option Afficher des paramètres de numérisation supplémentaires, puis sur Afficher les paramètres de numérisation avancés.
- 4 Dans l'onglet Numérisation, sélectionnez Numériser plusieurs éléments avant sortie.
- 5 Cliquez sur OK.
- 6 Une fois que vous avez fini de personnaliser l'image, cliquez sur Numériser.

**REMARQUE :** Un message apparaît vous invitant à placer l'élément suivant sur la vitre du scanner une fois la première page numérisée.

### Modification d'une image numérisée

Vous pouvez personnaliser une image dans la plupart des applications graphiques.

- 1 A partir du Centre Dell Tout en un, numérisez l'image vers le programme d'édition d'images de votre choix.
- 2 Modifiez l'image à l'aide des outils disponibles dans le programme utilisé.

Vous pourrez peut-être :

- supprimer les yeux rouges,
- cadrer l'image,
- ajouter du texte,
- régler la luminosité et le contraste de l'image,
- retourner ou faire pivoter l'image,
- changer les couleurs.

Pour obtenir de l'aide, reportez-vous à la documentation accompagnant l'application graphique.

# Utilisation des fonctions de numérisation spéciales

Utilisez le logiciel de l'imprimante pour numériser de diverses manières.

Vous pouvez utiliser les options suivantes :

- Répéter des images (numérisation en vue d'une impression). Pour obtenir de l'aide, reportez-vous à la page 27.
- Ajustement automatique (numérisation en vue d'une impression).
- Multi-up : option permettant d'imprimer plusieurs pages d'un document sur une seule feuille de papier. Sélectionnez par exemple 4-up pour imprimer des images réduites des pages 1 à 4 sur la première feuille, des images des pages 5 à 8 sur la deuxième feuille et ainsi de suite.
- La fonction de reconnaissance optique des caractères pour modifier le texte d'un document. Pour obtenir des informations supplémentaires, reportez-vous à la section page 28.

**REMARQUE :** Aucun modem données/fax n'est intégré à votre imprimante.

**REMARQUE :** Les modems DSL (digital subscriber line), ISDN (integrated services digital network) et câble ne sont *pas* des modems fax et ne sont *pas* pris en charge.

## Télécopie

Pour vous permettre d'envoyer et de recevoir des télécopies à l'aide de votre imprimante :

- Un logiciel de télécopie doit être installé et configuré sur votre ordinateur. Utilisez BVRP Classic Phone Tools/FaxTools **ou** Microsoft Fax Console.
  - Reportez-vous à la section « Utilisation du logiciel de télécopie BVRP » à la page 31 pour des informations sur l'utilisation de BVRP.
  - Reportez-vous à la section « Utilisation de Fax Console » à la page 34 pour des informations sur l'utilisation de Fax Console.
- Votre ordinateur doit être équipé d'un modem données/fax.
- Une ligne téléphonique active doit être connectée au connecteur d'entrée de ligne de votre modem données/fax.
- Votre imprimante doit être connectée à l'ordinateur à l'aide d'un câble USB.

câble USB

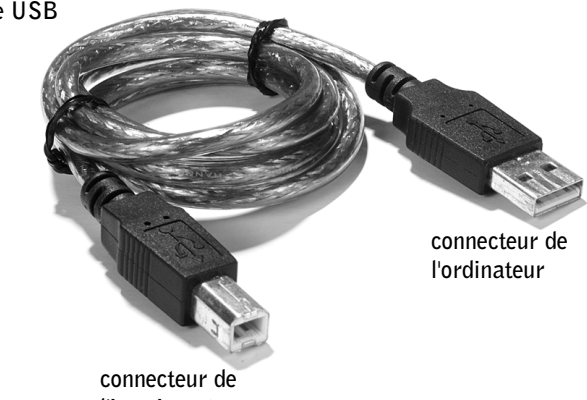

l'imprimante

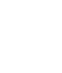

### Utilisation du logiciel de télécopie BVRP

### Installation du logiciel de télécopie BVRP

- 1 Cliquez sur le bouton Démarrer.
- 2 Cliquez sur Tous les programmes.

La liste de tous les logiciels installés apparaît.

- **3** Recherchez les références à Classic PhoneTools ou FaxTools. Si une entrée référant à l'un de ces deux produits apparaît, passez à la section " Configuration du logiciel de télécopie BVRP ".
- 4 Cliquez sur le bureau.

La fenêtre Tous les programmes se ferme.

 5 Insérez le CD des pilotes et utilitaires A940 de l'imprimante personnelle complète de Dell (Dell Personal All-In-One Printer, A940 Drivers and Utilities).

Une fenêtre d'installation apparaît.

- 6 Cliquez sur Annuler, sur le bouton Démarrer, puis sur Poste de travail.
- 7 Cliquez avec le bouton droit sur l'icône Lecteur de CD.

Un menu déroulant s'affiche.

- 8 Cliquez sur Explorer.
- 9 Double-cliquez sur le dossier Fax (Télécopier).
- **10** Double-cliquez sur le dossier de langue approprié.
- **11** Double-cliquez sur l'icône **Installation**.

L'Assistant Installation apparaît

12 Suivez les instructions à l'écran pour terminer l'installation.

### Configuration du logiciel de télécopie BVRP

- 1 Cliquez sur le bouton Démarrer.
- 2 Cliquez sur Tous les programmes.
- 3 Cliquez sur FaxTools ou sur Classic PhoneTools.

L'Assistant de configuration de télécopie est lancé.

- 4 Cliquez sur Suivant.
- 5 Lisez le contrat de licence, puis cliquez sur Oui pour continuer.
- 6 Entrez votre nom et le nom de votre société.
- 7 Cliquez sur Suivant.
- 8 Entrez un identificateur, un numéro de téléphone et un numéro de télécopie.
- 9 Cliquez sur Suivant à deux reprises, puis sur Suivant de nouveau.
- 10 Cliquez sur Terminer.

Le logiciel de télécopie BVRP est lancé.

- 11 Sélectionnez votre pays, entrez votre indicatif de zone, puis tout numéro que vous devez composer pour accéder à une ligne externe.
- 12 Cliquez sur OK
- 13 Sélectionnez votre emplacement, puis cliquez sur OK.
- 14 Cliquez sur Suivant à deux reprises, sélectionnez votre modem, puis cliquez sur Suivant de nouveau.
- 15 Cliquez sur Suivant à deux reprises, puis sur Terminer.

### Envoi d'une télécopie d'une page à l'aide de BVRP

- 1 Assurez-vous que votre imprimante est raccordée à un ordinateur équipé d'un modem données/fax.
- 2 Placez le document à télécopier *face vers le bas* sous le couvercle de l'imprimante.
- **3** Appuyez sur le bouton Fax (Télécopier) situé à l'avant de l'imprimante.

Le logiciel de télécopie BVRP est lancé.

4 Suivez les instructions à l'écran pour envoyer votre télécopie.

**REMARQUE** : Par

défaut le service de

télécopie est configuré pour répondre

automatiquement à votre

ligne téléphonique après deux sonneries si vous

cochez la case Activer la réception. Modifiez ces

paramètres comme bon

vous semble.

### Envoi d'une télécopie de plusieurs pages à l'aide de BVRP

- 1 Cliquez sur le bouton Démarrer.
- 2 Déplacez le pointeur de la souris sur Tous les programmes, puis sur Imprimantes Dell, et enfin sur Dell AIO Printer A940 (Imprimante AIO Dell A940).
- 3 Cliquez sur le Centre Dell complet (Dell All-In-One Center).
- 4 Cliquez sur See More Scan Settings (Afficher des paramètres d'analyse supplémentaires).
- 5 Cliquez sur Display Advanced Scan Settings (Afficher les paramètres d'analyse avancés).
- 6 Cliquez pour sélectionner Scan multiple items before output (Scanner plusieurs éléments avant la sortie).
- 7 Cliquez sur OK
- 8 Sélectionnez Fax (Télécopier) dans le menu déroulant Send scanned image to (Envoyer l'image scannée à).
- 9 Placez le document à télécopier *face vers le bas* sous le couvercle de l'imprimante.
- **10** Cliquez sur Preview Now (Aperçu maintenant).

Un aperçu de votre document apparaît. Ajustez celui-ci et répétez cette étape si nécessaire.

- 11 Cliquez sur Oui jusqu'à ce que toutes les pages à télécopier aient été scannées
- **12** Cliquez sur Non.
- **13** Suivez les instructions à l'écran pour envoyer votre télécopie.

### Réception de télécopies à l'aide de BVRP

- Cliquez sur le bouton **Démarrer**. 1
- 2 Cliquez sur Tous les programmes.
- 3 Cliquez sur Classic PhoneTools ou sur FaxTools.

Le logiciel de télécopie BVRP est lancé. Vous êtes maintenant prêt à recevoir une télécopie.

**REMARQUE** : Pour vous permettre de recevoir des télécopies, l'ordinateur doit être sous tension et BVRP FaxTools doit être configuré.

### Affichage de vos télécopies dans BVRP

- 1 Cliquez sur le bouton Démarrer.
- 2 Cliquez sur Tous les programmes.
- 3 Cliquez sur Classic PhoneTools ou sur FaxTools.
- 4 Cliquez sur Fax Inbox (Boîte de réception de télécopies) pour afficher les télécopies reçues.
- 5 Cliquez sur Fax Outbox (Boîte d'envoi de télécopies) pour afficher les télécopies envoyées.

### **Utilisation de Fax Console**

### Installation de Fax Console

- 1 Cliquez sur le bouton Démarrer.
- 2 Cliquez sur Panneau de configuration.
- 3 Cliquez sur Ajout/Suppression de programmes.
- 4 Cliquez sur Ajouter/Supprimer des composants Windows.
- 5 Cliquez pour sélectionner Services de télécopie.
- 6 Cliquez sur Suivant.

Si vous y êtes invité, insérez le CD *Microsoft Windows XP* et cliquez sur OK. Fermez la fenêtre **Bienvenue dans Microsoft Windows XP** lorsqu'elle s'ouvre.

- 7 Cliquez sur Terminer.
- 8 Fermez la fenêtre Ajout/Suppression de programmes

### **Configuration de Fax Console**

- 1 Cliquez sur le bouton Démarrer.
- 2 Déplacez le pointeur de la souris sur Tous les programmes, Accessoires, Communications, puis sur Fax (Télécopier).
- 3 Cliquez sur Fax Console (Console de télécopie).

L'Assistant Bienvenue à la configuration de la télécopie apparaît.

4 Cliquez sur Suivant.

- Entrez les informations appropriées, puis cliquez sur Suivant. 5
- Sélectionnez votre modem données/fax dans le menu déroulant sous 6 Sélectionnez le périphérique de télécopie.
- 7 Cochez les cases Activer l'envoi et Activer la réception ou retirez les coches de ces cases, comme bon vous semble.
- 8 Entrez vos informations TSID et cliquez sur Suivant.
- Entrez vos informations CSID et cliquez sur Suivant. 9
- **10** Cliquez pour sélectionner **Imprimer sur** et, dans le menu déroulant à droite de ce champ, sélectionnez Dell AIO Printer A940 (Imprimante AIO Dell A940) si vous souhaitez imprimer toutes les télécopies reçues.
- **11** Pour créer une copie d'archivage de chaque télécopie, cliquez pour sélectionner Enregistrer une copie dans : et, à l'aide du bouton **Parcourir**, sélectionnez l'emplacement d'archivage souhaité.
- 12 Cliquez sur Suivant, confirmez vos paramètres et cliquez sur Terminer.

### Envoi d'une télécopie d'une page à l'aide de Fax Console

- **1** Assurez-vous que votre imprimante est raccordée à un ordinateur équipé d'un modem.
- 2 Placez le document à télécopier *face vers le bas* sous le couvercle de l'imprimante.
- **3** Appuyez sur le bouton **Fax** (**Télécopier**) situé à l'avant de l'imprimante.

L'Assistant Envoi de télécopie apparaît.

4 Suivez les instructions à l'écran pour envoyer votre télécopie.

### Envoi d'une télécopie de plusieurs pages à l'aide de Fax Console

- 1 Cliquez sur le bouton Démarrer.
- 2 Déplacez le pointeur de la souris sur Tous les programmes, puis sur Imprimantes Dell, et enfin sur Imprimante AIO Dell A940.
- 3 Cliquez sur Dell All-In-One Center (Centre Dell complet).
- 4 Cliquez sur See More Scan Settings (Afficher des paramètres d'analyse supplémentaires).

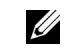

**REMARQUE** : Le fait de retirer la coche de la case Activer l'envoi empêche l'envoi de télécopies. Cocher la case Activer la réception permet de recevoir des télécopies.

- 5 Cliquez sur Display Advanced Scan Settings (Afficher les paramètres d'analyse avancés).
- 6 Cliquez pour sélectionner Scan multiple items before output (Scanner plusieurs éléments avant la sortie), puis cliquez sur OK.
- 7 Sélectionnez Fax (Télécopier) dans le menu déroulant Send scanned image to (Envoyer l'image scannée à).
- 8 Placez le document à télécopier *face vers le bas* sous le couvercle de l'imprimante.
- 9 Cliquez sur Preview Now (Aperçu maintenant).

Un aperçu de votre document apparaît. Ajustez celui-ci et répétez cette étape si nécessaire.

- **10** Cliquez sur **Oui** jusqu'à ce que toutes les pages à télécopier aient été scannées.
- 11 Cliquez sur Non.
- 12 Suivez les instructions à l'écran pour envoyer votre télécopie.

### Réception de télécopies à l'aide de Fax Console

- 1 Cliquez sur le bouton Démarrer.
- 2 Déplacez le pointeur de la souris sur Tous les programmes, Accessoires, Communications, puis sur Fax (Télécopier).
- 3 Cliquez sur Fax Console.

Vous êtes maintenant prêt à recevoir des télécopies, à condition que vous ayez coché la case Activer la réception lors de la configuration de Fax Console.

### Affichage de télécopies à l'aide de Fax console

- 1 Cliquez sur le bouton Démarrer.
- 2 Déplacez le pointeur de la souris sur Tous les programmes, Accessoires, Communications, puis sur Fax (Télécopier).
- 3 Cliquez sur Fax Console.

Les télécopies reçues sont visibles dans la **Boîte de réception**. Les télécopies envoyées sont visibles sous Éléments envoyés.

## Dépannage

Si vous rencontrez des problèmes lors de l'envoi ou de la réception de télécopies, assurez-vous que :

- Votre ordinateur est équipé d'un modem données/fax en bon état de fonctionnement.
- Une ligne téléphonique active est connectée au connecteur ligne d'entrée de votre modem données/fax.
- Le logiciel de télécopie est installé et configuré.
- Votre imprimante est connectée à l'ordinateur à l'aide d'un câble USB.

SECTION 3

# Maintenance

Commande de consommables Remplacement des cartouches d'encre Alignement des cartouches d'encre Nettoyage des buses de la cartouche

### Commande de consommables

Pour commander des consommables pour l'imprimante ou pour rechercher le revendeur le plus proche de chez vous, accédez au site Web de Dell (www.dell.com/supplies or www.dell.euro.com/supplies).

| Article :         | Référence : |  |
|-------------------|-------------|--|
| Cartouche noire   | 7Y743       |  |
| Cartouche couleur | 7Y745       |  |

### **Remplacement des cartouches d'encre**

L'imprimante Dell AIO A940 utilise les cartouches suivantes :

| Article :         | Référence : |
|-------------------|-------------|
| Cartouche noire   | 7Y743       |
| Cartouche couleur | 7Y745       |

- **1** Assurez-vous que l'imprimante Tout en un est sous tension.
- 2 Soulevez l'unité du scanner jusqu'à ce que le support la maintienne ouverte.

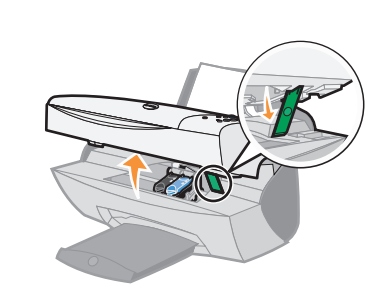

Le chariot des cartouches se place en position de chargement, à moins que l'imprimante Tout en un ne soit occupée.

**3** Appuyez sur les pattes des couvercles des cartouches, puis soulevez ces derniers.

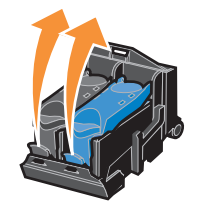

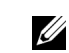

**REMARQUE :** Pour obtenir des informations sur la commande de consommables, reportez-vous à la page 40. **4** Retirez les anciennes cartouches. Conservez-les dans un récipient hermétique ou jetez-les.

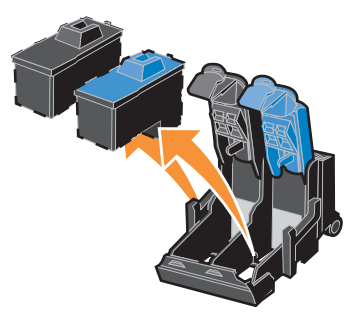

**5** Si vous installez des cartouches neuves, ôtez les autocollants et la bande protectrice situés au bas des cartouches.

**MISE EN GARDE :** Ne touchez **PAS** la zone de contact dorée des cartouches.

- 6 Insérez les nouvelles cartouches et fermez les couvercles jusqu'à ce qu'ils émettent un clic.
- 7 Soulevez l'unité du scanner et repoussez le support tout en abaissant l'unité du scanner jusqu'à ce qu'elle soit entièrement refermée.
- 8 Chargez du papier dans le support papier. Pour obtenir de l'aide, reportez-vous à la page 14.
- **9** Des questions apparaissent sur l'affichage. Utilisez les boutons du panneau de commandes pour répondre aux questions :
  - **a** Si la cartouche couleur que vous installez est neuve (n'a jamais été utilisée), appuyez sur **Sélection**.

Si elle a déjà été utilisée, appuyez sur la touche +, puis sur Sélection.

**b** Si la cartouche noire que vous installez est neuve, appuyez sur Sélection.

Si elle a déjà été utilisée, appuyez sur la touche +, puis sur Sélection.

### Alignement des cartouches d'encre

Alignez les cartouches dans les deux cas suivants : après l'installation de cartouches et pour améliorer la qualité d'impression.

### Après installation de cartouches

Après l'installation d'une nouvelle cartouche, un message s'affiche sur le panneau de commandes.

- 1 Assurez-vous que du papier ordinaire est chargé dans le support papier.
- 2 Appuyez sur la touche Sélection pour imprimer une page d'alignement.

### Pour améliorer la qualité d'impression

Il est conseillé d'aligner les cartouches de temps en temps afin d'améliorer la qualité d'impression.

- 1 Sur le panneau de commandes, appuyez plusieurs fois sur la touche Options jusqu'à ce que la catégorie Cartouches s'affiche.
- 2 Appuyez sur la touche + jusqu'à ce que l'option Aligner s'affiche, puis appuyez sur la touche Sélection.
- 3 Appuyez sur la touche Sélection.

Une page d'alignement s'imprime. La procédure d'alignement est alors terminée.

### Nettoyage des buses de la cartouche

Afin d'améliorer la qualité d'impression, vous devrez peut-être nettoyer les buses de la cartouche.

Nettoyez les buses dans les cas suivants :

- Les caractères ne s'impriment pas complètement.
- Des traits blancs apparaissent dans les graphiques ou le texte imprimé.
- L'impression est trop sombre ou présente des bavures.
- Les couleurs imprimées sont sans éclat ou diffèrent de celles à l'écran.
- Les lignes verticales ne sont pas régulières.

Pour nettoyer les buses, utilisez le panneau de commandes ou le Centre de solution de l'imprimante Dell.

| A l'aide du panneau de commandes                                                                                               | Utilisation du logiciel de l'imprimante                                                                                        |
|----------------------------------------------------------------------------------------------------|----------------------------------------------------------------------------------------------------|
| <ol> <li>Chargez du papier ordinaire dans<br/>l'imprimante. Pour obtenir de l'aide,<br/>reportez-vous à la page 15.</li> </ol> | <ol> <li>Chargez du papier ordinaire dans<br/>l'imprimante. Pour obtenir de l'aide,<br/>reportez-vous à la page 15.</li> </ol> |
| 2 Appuyez sur la touche Options jusqu'à ce que la catégorie Cartouches apparaisse.                                             | 2 Ouvrez l'écran du Centre de solution de<br>l'imprimante Dell. Pour obtenir de l'aide,                                        |
| <b>3</b> Appuyez sur la touche + jusqu'à ce que le message Nettover apparaisse                                                 | reportez-vous à la page 10.<br>3 Cliquez sur l'onglet Maintenance                                                              |
| <b>4</b> Appuyez sur la touche Sélection.                                                                                      | <ul> <li>4 Dans l'onglet Maintenance, cliquez sur<br/>Nettoyer pour corriger les rayures<br/>horizontales.</li> </ul>          |
|                                                                                                    | 5 Cliquez sur Imprimer.                                                                                                    |

Une page de nettoyage des buses s'imprime, en faisant passer de force de l'encre dans les buses afin de les désobstruer.

- Relancez l'impression du document pour vérifier que la qualité d'impression s'est améliorée.
- Pour améliorer encore la qualité d'impression, essayez d'essuyer les buses et les contacts des cartouches (reportez-vous au Guide de l'utilisateur), puis réimprimez le document.
- Si la qualité d'impression ne s'est pas améliorée, vous pouvez répéter encore deux fois l'opération de nettoyage des buses de la cartouche.

4

SECTION 4

# Dépannage

Dépannage lié à l'installation Dépannage général Autres sources d'aide

### Dépannage lié à l'installation

En cas de problèmes lors de l'installation de l'imprimante, vérifiez les points suivants :

- Vous avez déverrouillé la vitre du scanner. Pour connaître l'emplacement du verrou, reportez-vous à l'image de l'imprimante à la page iv.
- Vous avez sélectionné la langue et le format de papier par défaut appropriés et appuyé sur la touche **Sélection** du panneau de commandes.
- Il n'y a qu'une seule imprimante Dell AIO A940 connectée à l'ordinateur.
- Le système d'exploitation utilisé est compatible avec l'imprimante. Cette dernière ne prend en charge que Windows XP et Windows 2000.

### Dépannage général

En cas de problème avec l'imprimante, veuillez vérifier les points suivants avant de contacter l'assistance clientèle de Dell.

Si l'imprimante n'est pas connectée à un ordinateur, vérifiez que :

- Vous avez lu et suivi les instructions de tout message d'aide apparaissant sur l'affichage.
- L'unité d'alimentation est raccordée à l'imprimante et à une prise de courant.

Si l'imprimante est connectée à un ordinateur, vérifiez que :

- Le câble USB est correctement connecté à l'ordinateur et à l'imprimante.
- L'imprimante et l'ordinateur sont tous les deux sous tension.
- L'imprimante Dell AIO A940 est définie en tant qu'imprimante par défaut.

En cas de problèmes avec l'imprimante, vérifiez les points suivants :

- L'imprimante est sous tension.
- Le scanner est déverrouillé.
- Vous avez retiré les autocollants et la bande protectrice situés en bas des cartouches d'encre. Pour obtenir de l'aide, reportez-vous à la page 42.
- Le papier est correctement chargé.
- Les deux cartouches d'encre sont installées. L'imprimante Dell AIO A940 ne peut pas fonctionner si vous n'avez installé qu'une cartouche. Pour obtenir de l'aide sur l'installation des cartouches, reportez-vous à la page 41.

## L'imprimante entraîne plusieurs feuilles à la fois ou n'est pas alimentée correctement

Vérifiez les points suivants :

- Le papier que vous utilisez est conçu pour les imprimantes à jet d'encre.
- Vous n'enfoncez pas le papier dans l'imprimante.
- Vous ne chargez pas trop de papier dans l'imprimante. Pour obtenir de l'aide, reportez-vous à la page 14.
- Vous chargez le papier correctement.
- L'imprimante est installée sur une surface plane.
- Le guide papier est calé contre le bord gauche des feuilles et ne les fait pas courber pas dans le support papier.
- Vous avez sélectionné le format et le type de papier appropriés dans la fenêtre Propriétés ou Préférences d'impression ou dans le Centre Tout en un.

### Les enveloppes ne sont pas alimentées correctement

Si l'imprimante entraîne correctement du papier ordinaire, vérifiez les points suivants :

- Vous avez chargé les enveloppes correctement. Pour obtenir de l'aide, reportez-vous à la page 15.
- Vous utilisez un format d'enveloppe pris en charge par l'imprimante et sélectionnez ce format avant de lancer la tâche d'impression.
- Vous avez sélectionné le format et le type de papier appropriés dans la fenêtre Propriétés d'impression.

### Le document ne s'imprime pas

- Assurez-vous que les cartouches sont installées correctement.
- Utilisez un câble USB non endommagé.
- Vérifiez l'état de l'imprimante pour vous assurer que le document n'est pas en attente ou en pause. Pour vérifier l'état de l'imprimante :
  - a Cliquez sur Démarrer ->Paramètres ->Imprimantes.
  - Cliquez deux fois sur l'icône de l'imprimante Dell A940, puis cliquez sur Imprimante.
  - c Vérifiez que la case d'option Suspendre l'impression n'est pas cochée.

**REMARQUE**: L'impression de photos et de documents

contenant des graphiques

ordinaire.

peut prendre plus de temps que l'impression de texte Imprimez une page de test :

- a Cliquez sur Démarrer Programmes Imprimantes Dell Imprimante Dell AIO A940 — Centre Dell Tout en un.
- **b** Cliquez sur l'onglet Maintenance.
- c Dans l'onglet Maintenance, cliquez sur Imprimer une page de test.

### La langue de l'affichage ne convient pas

Si la langue de l'affichage de l'imprimante n'est pas celle qui vous convient, changez-la :

- 1 Sur le panneau de commandes, appuyez plusieurs fois sur la touche **Options** jusqu'à ce que la catégorie **Langue** s'affiche.
- 2 Appuyez sur la touche + pour faire défiler les différentes langues.
- **3** Lorsque la langue qui vous convient s'affiche, appuyez sur la touche **Sélection** pour la sélectionner en tant que langue par défaut.

#### L'imprimante ou le scanner ne communique pas avec l'ordinateur

- Déconnectez puis reconnectez les deux extrémités du câble USB.
- Débranchez l'unité d'alimentation de la prise électrique. Rebranchez-la (reportez-vous à la documentation relative à l'installation). Allumez l'imprimante.
- Redémarrez l'ordinateur. Si le problème persiste, reportez-vous à la page 56, Désinstallation et réinstallation du logiciel.

### La qualité de la copie n'est pas satisfaisante

Les rubriques suivantes devraient vous aider à améliorer la qualité d'impression du document.

#### Si le document est trop clair ou trop foncé :

- 1 Sur le panneau de commandes, appuyez sur la touche Options jusqu'à ce que le texte plus clair/plus foncé apparaisse.
- 2 Appuyez sur la touche + pour assombrir le document et sur la touche pour l'éclaircir.
- **3** Appuyez sur la touche **Sélection**.

### Si vous effectuez une copie en noir et blanc et que vous souhaitez améliorer la qualité :

**1** Ouvrez le Centre Dell Tout en un. Pour obtenir de l'aide, reportez-vous à la page 7.

La page principale du Centre Tout en un apparaît.

- 2 Dans la section Copier..., cliquez sur l'option Afficher des paramètres de copie supplémentaires.
- 3 Cliquez sur Afficher paramètres de copie avancés.
- 4 Cliquez sur l'onglet Numérisation.
- 5 Dans le menu déroulant Nombre de couleurs, sélectionnez Gris.
- 6 Cliquez sur OK.

### Si vous effectuez une tâche de numérisation ou de reproduction à partir d'un document imprimé et qu'un motif d'échiquier figure sur la copie dont vous disposez, procédez comme suit :

Pour une numérisation :

 Ouvrez le Centre Dell Tout en un. Pour obtenir de l'aide, reportez-vous à la page 7.

La page principale du Centre tout en un s'affiche à l'écran.

- 2 Dans la section Numériser..., cliquez sur l'option Afficher des paramètres de numérisation supplémentaires.
- 3 Dans le menu « Qu'est-ce qui est en cours de numérisation ? », sélectionnez Magazine/Journal.
- 4 Une fois que vous avez fini de personnaliser le document, cliquez sur Numériser.

Pour la copie :

1 Ouvrez le Centre Dell Tout en un. Pour obtenir de l'aide, reportez-vous à la page 7.

La page principale du Centre tout en un s'affiche à l'écran.

- 2 Dans la section Copier..., cliquez sur l'option Afficher des paramètres de copie supplémentaires.
- 3 Cliquez sur Afficher paramètres de copie avancés.
- 4 Sélectionnez l'onglet Amélioration de l'image.
- 5 Sélectionnez la troisième case pour supprimer des motifs d'image d'un magazine ou d'un journal.
- 6 Cliquez sur OK.

### Dépannage supplémentaire

Reportez-vous au Guide de l'utilisateur si vous rencontrez les problèmes suivants :

- Les transparents ou feuilles de papier glacé pour photos adhèrent entre eux/elles.
- Des lignes blanches apparaissent sur les transparents ou les photos.
- L'impression du document est lente.
- La qualité d'impression est médiocre.
- La fonction de cadrage automatique des images numérisées n'est pas satisfaisante.
- Les bords du document numérisé sont tronqués.
- Les objets copiés ne sont pas positionnés au même endroit sur la page.
- La fonction Adapter à la page ne fonctionne pas correctement.
- La fonction de détection automatique est définie mais ne fonctionne pas correctement.

### Un message d'erreur s'affiche

Cette section explique les différents messages d'erreur et témoins clignotants apparaissant sur l'affichage de l'imprimante.

| Message :           | voir page : |
|---------------------|-------------|
| Bourrage papier     | 51          |
| Capot ouvert        | 52          |
| Niveau d'encre bas  | 52          |
| Papier épuisé       | 53          |
| Déverr. scanner     | 53          |
| Erreur de cartouche | 53          |
| Autres messages     | 55          |

### Message Bourrage papier

L'imprimante présente un bourrage papier. Pour remédier à ce problème :

- 1 Appuyez sur la touche Marche/arrêt pour mettre l'imprimante hors tension.
- 2 Tirez lentement et fermement sur le papier pour le retirer.
- 3 Appuyez sur la touche Marche/arrêt pour remettre l'imprimante sous tension.

Si la feuille est engagée trop loin et que vous ne pouvez pas l'atteindre :

1 Soulevez l'unité du scanner, puis dégagez le papier.

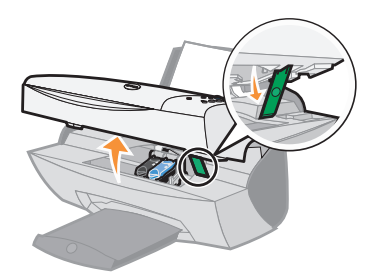

2 Rabaissez l'unité du scanner pour refermer l'imprimante.

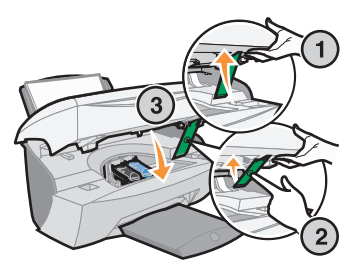

**3** Appuyez sur la touche Marche/arrêt pour allumer l'imprimante, puis lancez l'impression.

#### **Message Capot ouvert**

Le message Capot ouvert s'affiche lorsque l'unité du scanner est ouverte.

Rabaissez l'unité du scanner.

**REMARQUE :** Les touches du panneau de commandes ne fonctionnent pas lorsque l'unité du scanner est ouverte.

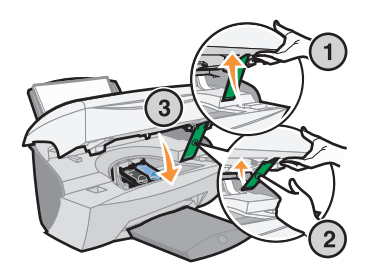

Le message disparaît et les touches du panneau de commandes fonctionnent de nouveau.

### Message Niveau d'encre bas

Il n'y a presque plus d'encre dans l'une des cartouches. Remplacez-la par une nouvelle cartouche. Pour obtenir de l'aide, reportez-vous à la page 39.

Sur le panneau de commandes :

Un message de niveau d'encre bas (Niv. encre couleur bas, Niv. encre noire bas ou les deux) s'affiche lorsqu'il ne reste que 25 % d'encre ou moins.

Pour obtenir de l'aide :

- sur l'installation d'une nouvelle cartouche, reportez-vous à la page 39,
- sur la commande de consommables, reportez-vous à la page 40.
- Sur l'écran de l'ordinateur :

Un message Niveau d'encre bas apparaît lorsqu'il ne reste que 25 % d'encre ou moins dans l'une des cartouches.

Lorsque l'un de ces messages apparaît vous pouvez :

- Cliquer sur OK.
- Cliquer sur le bouton ? pour obtenir des informations sur la commande de consommables.
- Commander une nouvelle cartouche ou rechercher le revendeur le plus proche de chez vous sur le site Web de Dell (support.dell.com).

Pour obtenir de l'aide :

- sur l'installation d'une nouvelle cartouche, reportez-vous à la page page 39,
- sur la commande de consommables, reportez-vous à la page 40.

### Message Papier épuisé

Il n'y a plus de papier dans l'imprimante.

- 1 Chargez du papier.
- 2 Appuyez sur la touche Sélection.
- **3** Lancez l'impression du document.

#### Message Déverr. scanner

Le scanner est verrouillé. Pour le déverrouiller :

- 1 Appuyez sur la touche Marche/arrêt pour mettre l'imprimante hors tension.
- 2 En utilisant vos deux mains, soulevez l'unité du scanner jusqu'à ce que le support du scanner la maintienne ouverte.

Le verrou du scanner se trouve juste à côté du support du scanner, sur sa gauche. Pour obtenir de l'aide, reportez-vous à la page iv.

- 3 Tirez le verrou du scanner vers vous pour déverrouiller le scanner.
- 4 Soulevez l'unité du scanner en utilisant vos deux mains.
- **5** Repoussez le support du scanner vers l'arrière.
- 6 Abaissez l'unité du scanner jusqu'à ce qu'elle soit complètement refermée.

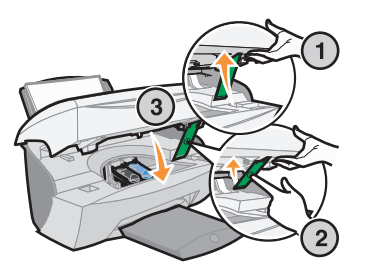

7 Appuyez sur la touche Marche/arrêt pour remettre l'imprimante sous tension.

### Messages Erreur de cartouche

Lorsque ces messages apparaissent, vous devrez peut-être :

- installer des cartouches (reportez-vous à la page 39),
- commander des cartouches (reportez-vous à la page 40).

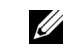

**REMARQUE :** Pour obtenir de l'aide en cas de bourrage papier dans l'imprimante, reportez-vous à la page 51. Consultez le tableau ci-dessous pour obtenir des instructions spécifiques :

| Message :                      | Problème :                                                   | Solution :                                                  |
|--------------------------------|--------------------------------------------------------------|-------------------------------------------------------------|
| Cartouche noire<br>manquante   | La cartouche noire n'est pas installée.                      | Installez une cartouche<br>noire (numéro de réf.<br>7Y743). |
| Cartouche couleur<br>manquante | La cartouche couleur n'est<br>pas installée.                 | Installez une cartouche<br>couleur (7Y745).                 |
| Erreur de cartouche            | Un court-circuit au niveau<br>de la cartouche a été détecté. | Suivez les instructions ci-dessous.                         |

- 1 Appuyez sur la touche Marche/arrêt pour mettre l'imprimante hors tension.
- **2** En utilisant vos deux mains, soulevez l'unité du scanner jusqu'à ce que le support du scanner la maintienne ouverte.

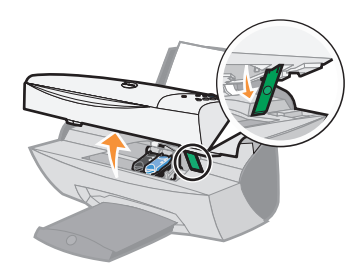

**3** Allumez l'imprimante.

Le chariot des cartouches se place en position de chargement, à moins que l'imprimante ne soit occupée.

4 Retirez la cartouche couleur.

5 Abaissez l'unité du scanner jusqu'à ce qu'elle soit complètement refermée.

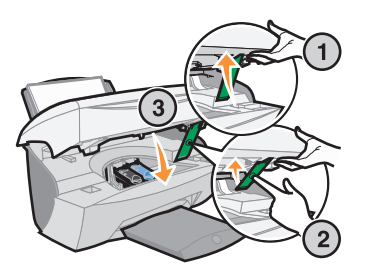

Si le message d'erreur s'affiche de nouveau, remplacez la cartouche noire par une nouvelle cartouche noire.

Si le message d'erreur ne s'affiche pas, répétez les étapes 1 à 3, puis passez à l'étape 6.

- 6 Réinstallez la cartouche couleur et retirez la cartouche d'encre noire.
- 7 Abaissez l'unité du scanner jusqu'à ce qu'elle soit complètement refermée.

Si le message d'erreur s'affiche de nouveau, remplacez la cartouche couleur par une nouvelle cartouche couleur.

S'il n'y a pas de message d'erreur (indiqué par des voyants clignotants), répétez les étapes 1 à 3, puis réinstallez les deux cartouches d'encre.

8 Abaissez l'unité du scanner jusqu'à ce qu'elle soit complètement refermée.

Si le message d'erreur s'affiche de nouveau alors que les deux cartouches sont installées, remplacez les deux cartouches.

### Autres messages d'erreur

- **1** Eteignez l'imprimante.
- 2 Attendez quelques secondes, puis rallumez-la.
- 3 Lancez l'impression du document.

### Désinstallation et réinstallation du logiciel de l'imprimante

Si l'imprimante ne fonctionne pas correctement ou si un message d'erreur de communication apparaît lorsque vous essayez de l'utiliser, vous devrez sans doute désinstaller puis réinstaller le logiciel de l'imprimante.

- 1 Cliquez sur Démarrer →Programmes →Imprimantes Dell →Imprimante Dell AIO A940 →Désinstallation de Dell A940.
- **2** Suivez les instructions qui s'affichent à l'écran pour désinstaller le logiciel de l'imprimante.
- 3 Redémarrez l'ordinateur avant de réinstaller le logiciel de l'imprimante.
- 4 Insérez le CD de l'imprimante Dell AIO A940.

Si le CD ne démarre pas, cliquez sur Installer.

5 Suivez les instructions qui s'affichent à l'écran pour installer le logiciel.

### Autres sources d'aide

Si les solutions précédentes ne permettent pas de résoudre le problème de l'imprimante :

- Reportez-vous au logiciel du Centre de solution de l'imprimante Dell pour obtenir des informations de dépannage supplémentaires :
  - a Cliquez sur Démarrer Programmes Imprimantes Dell Imprimante Dell AIO A940 — Centre de solution Dell.
  - b Cliquez sur l'onglet Dépannage figurant sur la gauche de l'écran.
- Accédez au site support.dell.com pour obtenir de l'aide.

5

SECTION 5

# Avis de réglementation

### Déclaration d'information de conformité de la Commission fédérale des communications (FCC)

L'imprimante Imprimante Dell AIO A940 a été testée et s'est révélée conforme aux limites définies pour un appareil numérique de classe B, conformément à la section 15 des règles de la FCC. Son fonctionnement est soumis aux deux conditions suivantes : (1) cet appareil ne doit pas causer d'interférences nuisibles et (2) doit accepter toute interférence reçue, y compris les interférences pouvant entraîner un fonctionnement indésirable.

Les limites de classe B définies par la FCC sont conçues pour apporter une protection raisonnable contre les interférences nuisibles survenant chez les particuliers. Ce matériel génère, utilise et peut émettre de l'énergie sous forme de fréquences radio et, s'il n'est pas installé en respectant les consignes d'utilisation, peut provoquer des interférences perturbant les communications radio. Nous ne pouvons cependant pas garantir qu'aucune interférence ne se produira dans une installation donnée. Si cet appareil interfère avec la réception radiophonique ou télévisuelle, ce qui se vérifie en allumant et éteignant successivement l'appareil, l'utilisateur est invité à corriger ces interférences en prenant l'une des mesures suivantes :

- Changez l'orientation ou la position de l'antenne de réception.
- Augmentez la distance entre l'appareil et le récepteur.
- Branchez l'appareil sur une prise de courant se trouvant sur un circuit différent de celui sur lequel le récepteur est branché.
- Consultez votre fournisseur ou votre revendeur pour plus d'informations.

Le fabricant n'est responsable d'aucune interférence sur réception radiophonique ou télévisuelle entraînée par l'utilisation de câbles autres que ceux recommandés ou par des modifications non autorisées de l'appareil. Des modifications non autorisées de l'appareil peuvent rendre son utilisation illégale.

**REMARQUE :** Pour assurer la conformité avec les règlements de la FCC sur les interférences électromagnétiques pour un appareil informatique de classe B, utilisez un câble correctement blindé et mis à la terre. L'utilisation d'un câble qui ne serait pas correctement blindé ou relié à la terre risque d'enfreindre les règles de la FCC.

Veuillez envoyer toute question relative à ces dispositions à l'adresse suivante :

Dell Products, L.P. One Dell Way Round Rock, Texas 78682

### Industry Canada compliance statement

This Class B digital apparatus meets all requirements of the Canadian Interference-Causing Equipment Regulations.

### Avis de conformité aux normes d'Industrie Canada

Cet appareil numérique de classe B respecte toutes les exigences du Règlement sur le matériel brouilleur du Canada.

### Conformité aux directives de la Communauté européenne (CE)

Une déclaration de conformité à ces directives a été signée par le Directeur de la fabrication et de l'assistance technique, Dell International, S.A., Boigny, France.

Ce produit est conforme aux limites des périphériques de classe B EN 55022 et aux exigences en matière de sécurité EN 60950.

### The United Kingdom Telecommunications Act 1984

This apparatus is approved under the approval number NS/G/1234/J/100003 for the indirect connections to the public telecommunications systems in the United Kingdom.

### Japan VCCI

この装置は、第二種情報装置(住宅地域又はその隣接した 地域において使用されるべき情報装置)で住宅地域での電 波障害防止を目的とした情報処理装置等電波障害自主規制 協議会(VCCI)基準に適合しております。 しかし、本装置をラジオ、テレビジョン受信機に近接して ご使用になると、受信障害の原因となることがあります。 取扱説明書に従って正しい取り扱いをして下さい。

### ENERGY STAR

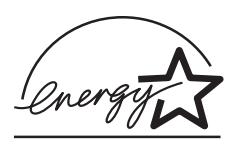

Le programme d'équipement de bureau EPA ENERGY STAR est une œuvre commune des fabricants d'équipement de bureau visant à promouvoir la création de produits à faible consommation d'énergie et à réduire la pollution atmosphérique liée à la production d'énergie électrique.

Les sociétés adhérant à ce programme proposent des produits qui se mettent automatiquement en veille lorsqu'ils ne sont pas utilisés. Cette fonction de mise en veille permet de réduire nettement la consommation électrique (jusqu'à 50 %). Dell est fier de participer à ce programme.

En tant que partenaire ENERGY STAR, Dell International, Inc. a établi que ce produit est conforme aux exigences du programme ENERGY STAR en matière d'économies d'énergie.

#### Avis sur le copyright

La reproduction de certains matériaux sans autorisation ou licence préalable peut être illégale, y compris la reproduction de documents, d'images ou de devises. Si vous n'êtes pas sûr d'avoir le droit de copier un document, veuillez demander un avis juridique.
6

SECTION 6

# Annexe

Contacter Dell Accord de licence du logiciel de Dell

# **Contacter Dell**

Pour contacter Dell électroniquement, accédez aux sites Web suivants :

- www.dell.com
- **support.dell.com** (support technique)
- premiersupport.dell.com (support technique pour l'enseignement, le gouvernement, les services de santé et les moyennes et grosses entreprises, notamment les clients Premier, Platinum, et Gold)

Pour connaître les adresses Internet spécifiques à votre pays, recherchez la section du pays concerné, dans le tableau ci-dessous.

**REMARQUE** : Les numéros d'appel gratuits sont valables dans le pays pour lequel ils sont répertoriés.

Si vous devez contacter Dell, utilisez les numéros de téléphone, les indicatifs et les adresses électroniques fournis dans les tableaux suivants. Si vous avez besoin d'assistance pour connaître les indicatifs à utiliser, contactez un opérateur local ou international.

| Pays (Ville)<br>Indicatif d'accès international<br>Indicatif du pays<br>Indicatif de la ville | Nom de département ou zone de service,<br>site Web et adresse e-mail                | Indicatifs de zone,<br>Numéros locaux et<br>Numéros d'appel gratuits |
|-----------------------------------------------------------------------------------------------|-------------------------------------------------------------------------------------|----------------------------------------------------------------------|
| Allemagne (Langen)                                                                            | Site Web : support.euro.dell.com                                                    |                                                                      |
| Indicatif d'accès international : 00                                                          | E-mail : tech_support_central_europe@dell.com                                       |                                                                      |
| Indicatif du pays : 49                                                                        | Support technique                                                                   | 06103 766-7200                                                       |
| Indicatif de la ville : 6103                                                                  | Service clients pour le grand public et les PME                                     | 0180-5-224400                                                        |
|                                                                                               | Service clients pour le segment international                                       | 06103 766-9570                                                       |
|                                                                                               | Service clients pour les comptes privilégiés                                        | 06103 766-9420                                                       |
|                                                                                               | Service clients pour les grandes entreprises                                        | 06103 766-9560                                                       |
|                                                                                               | Service clients pour les comptes publics                                            | 06103 766-9555                                                       |
|                                                                                               | Standard                                                                            | 06103 766-7000                                                       |
| Amérique Latine                                                                               | Support technique clients (Austin, Texas, États-Unis)                               | 512 728-4093                                                         |
|                                                                                               | Service clients (Austin, Texas, U.S.A.)                                             | 512 728-3619                                                         |
|                                                                                               | Télécopieur (Support technique et service clients) -<br>(Austin, Texas, États-Unis) | 512 728-3883                                                         |
|                                                                                               | Ventes (Austin, Texas, U.S.A.)                                                      | 512 728-4397                                                         |
|                                                                                               | Ventes par fax (Austin, Texas, U.S.A.)                                              | 512 728-4600                                                         |
|                                                                                               |                                                                                     | ou 512 728-3772                                                      |

| Pays (Ville)<br>Indicatif d'accès international<br>Indicatif du pays<br>Indicatif de la ville | Nom de département ou zone de service,<br>site Web et adresse e-mail                            | Indicatifs de zone,<br>Numéros locaux et<br>Numéros d'appel gratuits |
|-----------------------------------------------------------------------------------------------|-------------------------------------------------------------------------------------------------|----------------------------------------------------------------------|
| Belgique (Bruxelles)                                                                          | Site Web : support.euro.dell.com                                                                |                                                                      |
| Indicatif d'accès international : 00                                                          | E-mail : tech_be@dell.com                                                                       |                                                                      |
| Indicatif du pays : <b>32</b><br>Indicatif de la ville : <b>2</b>                             | Courrier électronique pour les clients francophones :<br>support.euro.dell.com/be/fr/emaildell/ |                                                                      |
|                                                                                               | Support technique                                                                               | 02 481 92 88                                                         |
|                                                                                               | Service clients                                                                                 | 02 481 91 19                                                         |
|                                                                                               | Ventes aux grandes entreprises                                                                  | 02 481 91 00                                                         |
|                                                                                               | Fax                                                                                             | 02 481 92 99                                                         |
|                                                                                               | Standard                                                                                        | 02 481 91 00                                                         |
| Canada (North York, Ontario)                                                                  | État des commandes en ligne : www.dell.ca/ostatus                                               |                                                                      |
| Indicatif d'accès international : 011                                                         | AutoTech (support technique automatisé)                                                         | appel gratuit : 1-800-247-9362                                       |
|                                                                                               | TechFax                                                                                         | appel gratuit : 1-800-950-1329                                       |
|                                                                                               | Service clients (Ventes au grand public/PME)                                                    | appel gratuit : 1-800-847-4096                                       |
|                                                                                               | Service clients (moyennes et grosses entreprises, gouvernement)                                 | appel gratuit : 1-800-326-9463                                       |
|                                                                                               | Support technique (Ventes au grand public/PME)                                                  | appel gratuit : 1-800-847-4096                                       |
|                                                                                               | Support technique (moyennes et grosses entreprises, gouvernement)                               | appel gratuit : 1-800-387-5757                                       |
|                                                                                               | Ventes (Ventes au grand public/PME)                                                             | appel gratuit : 1-800-387-5752                                       |
|                                                                                               | Ventes (moyennes et grosses entreprises, gouvernement)                                          | appel gratuit : 1-800-387-5755                                       |
|                                                                                               | Vente de pièces et Vente de service étendu                                                      | 1866 440 3355                                                        |

| Pays (Ville)<br>Indicatif d'accès international<br>Indicatif du pays<br>Indicatif de la ville | Nom de département ou zone de service,<br>site Web et adresse e-mail | Indicatifs de zone,<br>Numéros locaux et<br>Numéros d'appel gratuits |
|-----------------------------------------------------------------------------------------------|----------------------------------------------------------------------|----------------------------------------------------------------------|
| Danemark (Copenhague)                                                                         | Site Web : support.euro.dell.com                                     |                                                                      |
| Indicatif d'accès international : 00<br>Indicatif du pays : 45                                | Support e-mail (ordinateurs portables) :<br>den_nbk_support@dell.com |                                                                      |
|                                                                                               | Support e-mail (ordinateurs de bureau) :<br>den_support@dell.com     |                                                                      |
|                                                                                               | Support e-mail (serveurs) :<br>Nordic_server_support@dell.com        |                                                                      |
|                                                                                               | Support technique                                                    | 7023 0182                                                            |
|                                                                                               | Suivi clientèle                                                      | 7023 0184                                                            |
|                                                                                               | Service clients pour le grand public et les PME                      | 3287 5505                                                            |
|                                                                                               | Standard (relations clients)                                         | 3287 1200                                                            |
|                                                                                               | Standard télécopieur (relations clients)                             | 3287 1201                                                            |
|                                                                                               | Standard (Grand public/PME)                                          | 3287 5000                                                            |
|                                                                                               | Standard télécopieur (Grand public/PME)                              | 3287 5001                                                            |
| Espagne (Madrid)                                                                              | Site Web : support.euro.dell.com                                     |                                                                      |
| Indicatif d'accès international : 00                                                          | E-mail : support.euro.dell.com/es/es/emaildell/                      |                                                                      |
| Indicatif du pays : 34                                                                        | Grand public et PME                                                  |                                                                      |
| Indicatif de la ville : 91                                                                    | Support technique                                                    | 902 100 130                                                          |
|                                                                                               | Service clients                                                      | 902 118 540                                                          |
|                                                                                               | Ventes                                                               | 902 118 541                                                          |
|                                                                                               | Standard                                                             | 902 118 541                                                          |
|                                                                                               | Fax                                                                  | 902 118 539                                                          |
|                                                                                               | Grandes entreprises                                                  |                                                                      |
|                                                                                               | Support technique                                                    | 902 100 130                                                          |
|                                                                                               | Service clients                                                      | 902 118 546                                                          |
|                                                                                               | Standard                                                             | 91 722 92 00                                                         |
|                                                                                               | Fax                                                                  | 91 722 95 83                                                         |

| Pays (Ville)<br>Indicatif d'accès international<br>Indicatif du pays<br>Indicatif de la ville | Nom de département ou zone de service,<br>site Web et adresse e-mail                              | Indicatifs de zone,<br>Numéros locaux et<br>Numéros d'appel gratuits |
|-----------------------------------------------------------------------------------------------|---------------------------------------------------------------------------------------------------|----------------------------------------------------------------------|
| États-Unis (Austin, Texas)                                                                    | Service automatisé de vérification de l'état des                                                  | appel gratuit : 1-800-433-9014                                       |
| Indicatif d'accès international : 011                                                         | commandes                                                                                         |                                                                      |
| Indicatif du pays : 1                                                                         | AutoTech (pour les ordinateurs portables et de bureau)                                            | appel gratuit : 1-800-247-9362                                       |
|                                                                                               | Client (Grand public et activités professionnelles à domicile                                     | e)                                                                   |
|                                                                                               | Support technique                                                                                 | appel gratuit : 1-800-624-9896                                       |
|                                                                                               | Service clients                                                                                   | appel gratuit : 1-800-624-9897                                       |
|                                                                                               | Service et Support technique DellNet™                                                             | appel gratuit : 1-877-Dellnet<br>(1-877-335-5638)                    |
|                                                                                               | Clients du programme EPP (Employee Purchase<br>Program - Achat par les employés)                  | appel gratuit : 1-800-695-8133                                       |
|                                                                                               | Site Web des services financiers : www.dellfinancialservices.                                     | .com                                                                 |
|                                                                                               | Services financiers (location/emprunts)                                                           | appel gratuit : 1-877-577-3355                                       |
|                                                                                               | Services financiers DPA (Dell Preferred Accounts -<br>Comptes privilégiés de Dell)                | appel gratuit : 1-800-283-2210                                       |
|                                                                                               | Secteur privé                                                                                     |                                                                      |
|                                                                                               | Service clients et support technique                                                              | appel gratuit : 1-800-822-8965                                       |
|                                                                                               | Clients du programme EPP (Employee Purchase<br>Program - Achat par les employés)                  | appel gratuit : 1-800-695-8133                                       |
|                                                                                               | Support technique pour les projecteurs                                                            | appel gratuit : 1-877-459-7298                                       |
|                                                                                               | Public (gouvernement, enseignement et services de santé)                                          |                                                                      |
|                                                                                               | Service clients et support technique                                                              | appel gratuit : 1-800-456-3355                                       |
|                                                                                               | Clients du programme EPP (Employee Purchase<br>Program - Achat par les employés)                  | appel gratuit : 1-800-234-1490                                       |
|                                                                                               | Ventes Dell                                                                                       | appel gratuit : 1-800-289-3355                                       |
|                                                                                               |                                                                                                   | ou appel gratuit : 1-800-879-3355                                    |
|                                                                                               | Magasin Dell (ordinateurs Dell réusinés)                                                          | appel gratuit : 1-888-798-7561                                       |
|                                                                                               | Ventes de logiciel et périphériques                                                               | appel gratuit : 1-800-671-3355                                       |
|                                                                                               | Ventes de pièces                                                                                  | appel gratuit : 1-800-357-3355                                       |
|                                                                                               | Ventes service et garantie étendus                                                                | appel gratuit : 1-800-247-4618                                       |
|                                                                                               | Fax                                                                                               | appel gratuit : 1-800-727-8320                                       |
|                                                                                               | Services Dell pour les sourds, les malentendants ou les personnes ayant des problèmes d'élocution | appel gratuit : 1-877-DELLTTY<br>(1-877-335-5889)                    |

| Pays (Ville)<br>Indicatif d'accès international<br>Indicatif du pays<br>Indicatif de la ville | Nom de département ou zone de service,<br>site Web et adresse e-mail | Indicatifs de zone,<br>Numéros locaux et<br>Numéros d'appel gratuits |
|-----------------------------------------------------------------------------------------------|----------------------------------------------------------------------|----------------------------------------------------------------------|
| Finlande (Helsinki)                                                                           | Site Web : support.euro.dell.com                                     |                                                                      |
| Indicatif d'accès international : 990                                                         | E-mail : fin_support@dell.com                                        |                                                                      |
| Indicatif du pays : 358                                                                       | Support e-mail (serveurs) : Nordic_support@dell.com                  |                                                                      |
| Indicatif de la ville : 9                                                                     | Support technique                                                    | 09 253 313 60                                                        |
|                                                                                               | Support technique par fax                                            | 09 253 313 81                                                        |
|                                                                                               | Suivi clientèle                                                      | 09 253 313 38                                                        |
|                                                                                               | Service clients pour le grand public et les PME                      | 09 693 791 94                                                        |
|                                                                                               | Fax                                                                  | 09 253 313 99                                                        |
|                                                                                               | Standard                                                             | 09 253 313 00                                                        |
| France (Paris) (Montpellier)                                                                  | Site Web : support.euro.dell.com                                     |                                                                      |
| Indicatif d'accès international : 00                                                          | E-mail : support.euro.dell.com/fr/fr/emaildell/                      |                                                                      |
| Indicatif du pays : 33                                                                        | Grand public et PME                                                  |                                                                      |
| Indicatif des villes : (1)(4)                                                                 | Support technique                                                    | 0825 387 270                                                         |
|                                                                                               | Service clients                                                      | 0825 823 833                                                         |
|                                                                                               | Standard                                                             | 0825 004 700                                                         |
|                                                                                               | Standard (appels depuis un emplacement hors France)                  | 04 99 75 40 00                                                       |
|                                                                                               | Ventes                                                               | 0825 004 700                                                         |
|                                                                                               | Fax                                                                  | 0825 004 701                                                         |
|                                                                                               | Télécopieur (appels depuis un emplacement hors<br>France)            | 04 99 75 40 01                                                       |
|                                                                                               | Grandes entreprises                                                  |                                                                      |
|                                                                                               | Support technique                                                    | 0825 004 719                                                         |
|                                                                                               | Service clients                                                      | 0825 338 339                                                         |
|                                                                                               | Standard                                                             | 01 55 94 71 00                                                       |
|                                                                                               | Ventes                                                               | 01 55 94 71 00                                                       |
|                                                                                               | Fax                                                                  | 01 55 94 71 01                                                       |
| Grèce                                                                                         | Site Web : support.euro.dell.com                                     |                                                                      |
| Indicatif d'accès international : 00                                                          | E-mail : support.euro.dell.com/gr/en/emaildell/                      |                                                                      |
| Indicatif du pays : 30                                                                        | Support technique                                                    | 080044149518                                                         |
|                                                                                               | Support technique Gold                                               | 08844140083                                                          |
|                                                                                               | Standard                                                             | 2108129800                                                           |
|                                                                                               | Ventes                                                               | 2108129800                                                           |
|                                                                                               | Fax                                                                  | 2108129812                                                           |

| Pays (Ville)<br>Indicatif d'accès international<br>Indicatif du pays<br>Indicatif de la ville | Nom de département ou zone de service,<br>site Web et adresse e-mail                           | Indicatifs de zone,<br>Numéros locaux et<br>Numéros d'appel gratuits |
|-----------------------------------------------------------------------------------------------|------------------------------------------------------------------------------------------------|----------------------------------------------------------------------|
| Inde                                                                                          | Support technique                                                                              | 1600 33 8045                                                         |
|                                                                                               | Ventes                                                                                         | 1600 33 8044                                                         |
| Irlande (Cherrywood)                                                                          | Site Web : support.euro.dell.com                                                               |                                                                      |
| Indicatif d'accès international : 16                                                          | E-mail : dell_direct_support@dell.com                                                          |                                                                      |
| Indicatif du pays : 353                                                                       | Support technique pour l'Irlande                                                               | 1850 543 543                                                         |
| Indicatif de la ville : l                                                                     | U.K. Support technique (composez ce numéro<br>uniquement à partir du Royaume-Uni)              | 0870 908 0800                                                        |
|                                                                                               | Service clients pour le grand public                                                           | 01 204 4014                                                          |
|                                                                                               | Service clients pour les PME                                                                   | 01 204 4014                                                          |
|                                                                                               | Service clients pour le Royaume-Uni (composez ce<br>numéro uniquement à partir du Royaume-Uni) | 0870 906 0010                                                        |
|                                                                                               | Service clients pour les grandes entreprises                                                   | 1850 200 982                                                         |
|                                                                                               | Service clients pour les grandes entreprises (appel<br>depuis le R-U uniquement)               | 0870 907 4499                                                        |
|                                                                                               | Ventes pour l'Irlande                                                                          | 01 204 4444                                                          |
|                                                                                               | Ventes au Royaume-Uni (composez ce numéro<br>uniquement à partir du Royaume-Uni)               | 0870 907 4000                                                        |
|                                                                                               | Fax/FaxVentes                                                                                  | 01 204 0103                                                          |
|                                                                                               | Standard                                                                                       | 01 204 4444                                                          |
| Italie (Milan)                                                                                | Site Web : support.euro.dell.com                                                               |                                                                      |
| Indicatif d'accès international : 00                                                          | E-mail : support.euro.dell.com/it/it/emaildell/                                                |                                                                      |
| Indicatif du pays : 39                                                                        | Grand public et PME                                                                            |                                                                      |
| Indicatif de la ville : 02                                                                    | Support technique                                                                              | 02 577 826 90                                                        |
|                                                                                               | Service clients                                                                                | 02 696 821 14                                                        |
|                                                                                               | Fax                                                                                            | 02 696 821 13                                                        |
|                                                                                               | Standard                                                                                       | 02 696 821 12                                                        |
|                                                                                               | Grandes entreprises                                                                            |                                                                      |
|                                                                                               | Support technique                                                                              | 02 577 826 90                                                        |
|                                                                                               | Service clients                                                                                | 02 577 825 55                                                        |
|                                                                                               | Fax                                                                                            | 02 575 035 30                                                        |
|                                                                                               | Standard                                                                                       | 02 577 821                                                           |

| Pays (Ville)<br>Indicatif d'accès international<br>Indicatif du pays<br>Indicatif de la ville | Nom de département ou zone de service,<br>site Web et adresse e-mail | Indicatifs de zone,<br>Numéros locaux et<br>Numéros d'appel gratuits |
|-----------------------------------------------------------------------------------------------|----------------------------------------------------------------------|----------------------------------------------------------------------|
| Luxembourg                                                                                    | Site Web : support.euro.dell.com                                     |                                                                      |
| Indicatif d'accès international : 00                                                          | E-mail : tech_be@dell.com                                            |                                                                      |
| Indicatif national : 352                                                                      | Support technique (Bruxelles, Belgique)                              | 3420808075                                                           |
|                                                                                               | Ventes au grand public et aux PME (Bruxelles,<br>Belgique)           | appel gratuit : 080016884                                            |
|                                                                                               | Ventes aux grandes entreprises (Bruxelles, Belgique)                 | 02 481 91 00                                                         |
|                                                                                               | Service clients (Bruxelles, Belgique)                                | 02 481 91 19                                                         |
|                                                                                               | Fax (Bruxelles, Belgique)                                            | 02 481 92 99                                                         |
|                                                                                               | Standard (Bruxelles, Belgique)                                       | 02 481 91 00                                                         |
| Mexique                                                                                       | Support technique clients                                            | 001-877-384-8979                                                     |
| Indicatif d'accès international : 00                                                          |                                                                      | ou 001-877-269-3383                                                  |
| Indicatif du pays : 52                                                                        | Ventes                                                               | 50-81-8800                                                           |
|                                                                                               |                                                                      | ou 01-800-888-3355                                                   |
|                                                                                               | Service clients                                                      | 001-877-384-8979                                                     |
|                                                                                               |                                                                      | ou 001-877-269-3383                                                  |
|                                                                                               | Standard                                                             | 50-81-8800                                                           |
|                                                                                               |                                                                      | ou 01-800-888-3355                                                   |
| Norvège (Lysaker)                                                                             | Site Web : support.euro.dell.com                                     |                                                                      |
| Indicatif d'accès international : 00                                                          | Support e-mail (ordinateurs portables) :                             |                                                                      |
| Indicatif du pays : 47                                                                        | nor_nbk_support@dell.com                                             |                                                                      |
|                                                                                               | Support e-mail (ordinateurs de bureau) :                             |                                                                      |
|                                                                                               | nor_support@dell.com                                                 |                                                                      |
|                                                                                               | Support e-mail (serveurs) :                                          |                                                                      |
|                                                                                               | nordic_server_support@dell.com                                       |                                                                      |
|                                                                                               | Support technique                                                    | 671 16882                                                            |
|                                                                                               | Suivi clientèle                                                      | 671 17514                                                            |
|                                                                                               | Service clients pour le grand public et les PME                      | 23162298                                                             |
|                                                                                               | Standard                                                             | 671 16800                                                            |
|                                                                                               | Télécopieur du standard                                              | 671 16865                                                            |

| Pays (Ville)<br>Indicatif d'accès international<br>Indicatif du pays<br>Indicatif de la ville | Nom de département ou zone de service,<br>site Web et adresse e-mail | Indicatifs de zone,<br>Numéros locaux et<br>Numéros d'appel gratuits |
|-----------------------------------------------------------------------------------------------|----------------------------------------------------------------------|----------------------------------------------------------------------|
| Pays-Bas (Amsterdam)                                                                          | Site Web : support.euro.dell.com                                     |                                                                      |
| Indicatif d'accès international : 00                                                          | Adresse e-mail (support technique) :                                 |                                                                      |
| Indicatif du pays : 31                                                                        | (Entreprise) : nl_server_support@dell.com                            |                                                                      |
| Indicatif de la ville : 20                                                                    | (Latitude) : nl_latitude_support@dell.com                            |                                                                      |
|                                                                                               | (Inspiron) : nl_inspiron_support@dell.com                            |                                                                      |
|                                                                                               | (Dimension) : nl_dimension_support@dell.com                          |                                                                      |
|                                                                                               | $(OptiPlex):nl_optiplex_support@dell.com$                            |                                                                      |
|                                                                                               | (Dell Precision) : nl_workstation_support@dell.com                   |                                                                      |
|                                                                                               | Support technique                                                    | 020 674 45 00                                                        |
|                                                                                               | Support technique par fax                                            | 020 674 47 66                                                        |
|                                                                                               | Service clients pour le grand public et les PME                      | 020 674 42 00                                                        |
|                                                                                               | Suivi clientèle                                                      | 020 674 4325                                                         |
|                                                                                               | Ventes au grand public et aux PME                                    | 020 674 55 00                                                        |
|                                                                                               | Ventes relationnelles                                                | 020 674 50 00                                                        |
|                                                                                               | Ventes par fax au grand public et aux PME                            | 020 674 47 75                                                        |
|                                                                                               | Télécopieur des ventes relationnelles                                | 020 674 47 50                                                        |
|                                                                                               | Standard                                                             | 020 674 50 00                                                        |
|                                                                                               | Télécopieur du standard                                              | 020 674 47 50                                                        |
| Pologne (Varsovie)                                                                            | Site Web : support.euro.dell.com                                     |                                                                      |
| Indicatif d'accès international : $011$                                                       | E-mail : pl_support@dell.com                                         |                                                                      |
| Indicatif du pays : 48                                                                        | Téléphone Service clients                                            | 57 95 700                                                            |
| Indicatif de la ville : 22                                                                    | Service clients                                                      | 57 95 999                                                            |
|                                                                                               | Ventes                                                               | 57 95 999                                                            |
|                                                                                               | Télécopieur Service clients                                          | 57 95 806                                                            |
|                                                                                               | Télécopieur du bureau d'accueil                                      | 57 95 998                                                            |
|                                                                                               | Standard                                                             | 57 95 999                                                            |
| Portugal                                                                                      | Site Web : support.euro.dell.com                                     |                                                                      |
| Indicatif d'accès international : 00                                                          | E-mail : support.euro.dell.com/pt/en/emaildell/                      |                                                                      |
| Indicatif du pays : 351                                                                       | Support technique                                                    | 707200149                                                            |
|                                                                                               | Service clients                                                      | 800 300413                                                           |
|                                                                                               | Ventes                                                               | 800 300 410 ou 800 300 411 ou<br>800 300 412 ou 21 422 07 10         |
|                                                                                               | Fax                                                                  | 21 424 01 12                                                         |

| Pays (Ville)<br>Indicatif d'accès international<br>Indicatif du pays<br>Indicatif de la ville | Nom de département ou zone de service,<br>site Web et adresse e-mail                       | Indicatifs de zone,<br>Numéros locaux et<br>Numéros d'appel gratuits |
|-----------------------------------------------------------------------------------------------|--------------------------------------------------------------------------------------------|----------------------------------------------------------------------|
| Porto Rico                                                                                    | Support technique général                                                                  | 1-800-805-7545                                                       |
| Royaume-Uni (Bracknell)                                                                       | Site Web : support.euro.dell.com                                                           |                                                                      |
| Indicatif d'accès international : 00                                                          | Site Web du service clients : support.euro.dell.com/uk/en/EO                               | Care/Form/Home.asp                                                   |
| Indicatif du pays : 44                                                                        |                                                                                            |                                                                      |
| Indicatif de la ville : 1344                                                                  | E-mail : dell_direct_support@dell.com                                                      |                                                                      |
|                                                                                               | Support technique (Grandes entreprises/Comptes<br>privilégiés/PAD [plus de 1000 employés]) | 0870 908 0500                                                        |
|                                                                                               | Support technique (Direct/Division des comptes<br>privilégiés et Général)                  | 0870 908 0800                                                        |
|                                                                                               | Service clients des comptes internationaux                                                 | 01344 373 186                                                        |
|                                                                                               | Service clients pour le grand public et les PME                                            | 0870 906 0010                                                        |
|                                                                                               | Service clients pour les grandes entreprises                                               | 01344 373 185                                                        |
|                                                                                               | Service clients pour les Comptes privilégiés (500–5000 employés)                           | 0870 906 0010                                                        |
|                                                                                               | Service clients pour les comptes gouvernementaux centralisés                               | 01344 373 193                                                        |
|                                                                                               | Service clients pour gouvernement local et pour le<br>domaine de l'Éducation               | 01344 373 199                                                        |
|                                                                                               | Service clients du domaine de la Santé                                                     | 01344 373 194                                                        |
|                                                                                               | Service de ventes au grand public et aux PME                                               | 0870 907 4000                                                        |
|                                                                                               | Ventes aux entreprises/secteur public                                                      | 01344 860 456                                                        |
| Singapour (Singapour)                                                                         | Support technique                                                                          | appel gratuit : 800 6011 051                                         |
| Indicatif d'accès international : 005                                                         | Service clients (Penang, Malaisie)                                                         | 604 633 4949                                                         |
| Indicatif du pays : 65                                                                        | Ventes transactionnelles                                                                   | appel gratuit : 800 6011 054                                         |
|                                                                                               | Ventes aux grandes entreprises                                                             | appel gratuit : 800 6011 053                                         |

# Nom de département ou zone de service,

| Pays (Ville)<br>Indicatif d'accès international<br>Indicatif du pays<br>Indicatif de la ville | Nom de département ou zone de service,<br>site Web et adresse e-mail                                                        | Indicatifs de zone,<br>Numéros locaux et<br>Numéros d'appel gratuits |
|-----------------------------------------------------------------------------------------------|----------------------------------------------------------------------------------------------------|----------------------------------------------------------------------|
| Suède (Upplands Vasby)                                                                        | Site Web : support.euro.dell.com                                                                                            |                                                                      |
| Indicatif d'accès international : 00                                                          | E-mail : swe_support@dell.com                                                                                               |                                                                      |
| Indicatif du pays : <b>46</b><br>Indicatif de la ville : 8                                    | Support par e-mail pour Latitude et Inspiron :<br>Swe-nbk_kats@dell.com                                                     |                                                                      |
|                                                                                               | Support par e-mail pour OptiPlex :<br>Swe_kats@dell.com                                                                     |                                                                      |
|                                                                                               | Support par e-mail pour serveurs :<br>Nordic_server_support@dell.com                                                        |                                                                      |
|                                                                                               | Support technique                                                                                                    | 08 590 05 199                                                        |
|                                                                                               | Suivi clientèle                                                                                                    | 08 590 05 642                                                        |
|                                                                                               | Service clients près du grand public et des PME                                                                             | 08 587 70 527                                                        |
|                                                                                               | Support du programme EPP (Employee Purchase<br>Program - Achat par les employés)                                            | 20 140 14 44                                                         |
|                                                                                               | Support technique par fax                                                                                                   | 08 590 05 594                                                        |
|                                                                                               | Ventes                                                                                                    | 08 590 05 185                                                        |
| Suisse (Genève)                                                                               | Site Web : support.euro.dell.com                                                                                            |                                                                      |
| Indicatif d'accès international : 00                                                          | E-mail : swisstech@dell.com                                                                                                 |                                                                      |
| Indicatif du pays : <b>41</b><br>Indicatif de la ville : <b>22</b>                            | E-mail pour le grand public, les PME et les grosses<br>entreprises francophones :<br>support.euro.dell.com/ch/fr/emaildell/ |                                                                      |
|                                                                                               | Support technique (Grand public et PME)                                                                                     | 0844 811 411                                                         |
|                                                                                               | Support technique (Grandes entreprises)                                                                                     | 0844 822 844                                                         |
|                                                                                               | Service clients (Grand public et PME)                                                                                       | 0848 802 202                                                         |
|                                                                                               | Service clients (Grandes entreprises)                                                                                       | 0848 821 721                                                         |
|                                                                                               | Fax                                                                                                    | 022 799 01 90                                                        |
|                                                                                               | Standard                                                                                                    | 022 799 01 01                                                        |

# Accord de licence du logiciel de Dell

Le présent document constitue un accord juridique passé entre vous, l'utilisateur, et Dell Products, L.P (« Dell »). Cet accord concerne tout logiciel distribué avec le produit Dell pour lequel il n'existe pas d'accord de licence distinct entre vous et le fabricant ou le propriétaire du logiciel (appelé collectivement le « Logiciel »). En ouvrant ou décachetant l'emballage du logiciel, en installant ou téléchargeant ce dernier ou encore en utilisant une copie du logiciel préinstallée sur l'ordinateur, vous acceptez d'être lié par les termes de cet accord. Si vous n'acceptez pas ces termes, renvoyez immédiatement tous les éléments du Logiciel (disquettes, documentation et emballage) et désinstallez toute copie préinstallée.

L'utilisation d'une copie du Logiciel n'est autorisée que sur un seul système informatique à la fois, à moins que vous ne disposiez de plusieurs licences, auquel cas vous pouvez utiliser autant de copies que vous avez de licences. « Utiliser » signifie charger le Logiciel dans la mémoire temporaire ou permanente de l'ordinateur. L'installation sur un serveur réseau pour distribution uniquement aux autres ordinateurs n'est pas considérée comme une « utilisation » si (et seulement si) vous disposez d'une licence pour chaque ordinateur sur lequel le Logiciel est distribué. Assurez-vous que le nombre de personnes utilisant le Logiciel installé sur un serveur réseau ne dépasse pas le nombre de licences dont vous disposez. Vous devrez sinon acheter des licences supplémentaires afin que le nombre de licences corresponde au nombre d'utilisateurs. Si vous êtes un client commercial de Dell ou que vous lui êtes affilié, vous accordez par le présent document à Dell ou à un agent sélectionné par Dell, le droit de procéder à une inspection de votre utilisation du Logiciel pendant les heures de bureau, vous acceptez de coopérer avec Dell à une telle inspection et de fournir à Dell tous les rapports raisonnablement liés à votre utilisation du Logiciel. L'inspection sera limitée à la vérification du respect des termes de cet accord.

Ce Logiciel est protégé par les lois sur les droits d'auteur des Etats-Unis et les traités internationaux. Vous êtes autorisé à effectuer une copie du logiciel à des fins de sauvegarde ou d'archivage uniquement ou à la transférer sur un disque dur unique, à condition que vous gardiez l'original à des fins de sauvegarde ou d'archivage uniquement. Vous n'êtes pas autorisé à louer (en location simple ou en crédit-bail) le Logiciel ou à copier la documentation écrite l'accompagnant mais vous pouvez transférer la propriété du Logiciel et de sa documentation de manière permanente, à condition que vous ne conserviez aucune copie et que le bénéficiaire accepte les termes de cet accord. Tout transfert doit inclure la dernière mise à jour et toutes les versions antérieures. Il est interdit d'effectuer toute opération d'ingénierie inverse, de désassembler ou de décompiler le Logiciel. Si l'emballage accompagnant l'ordinateur contient des CD, des disquettes de 3 pouces ½ ou de 5 pouces ¼, n'utilisez que le support convenant à votre ordinateur. Il est interdit d'utiliser les disques d'installation sur un autre ordinateur ou réseau, de les louer ou de les transférer à un autre utilisateur, excepté selon les termes de cet accord.

#### Garantie limitée

Dell garantit que les disques du Logiciel sont, dans des conditions d'utilisation normales, exempts de tout défaut matériel ou de fabrication, pendant une durée de quatre-vingt dix (90) jours après leur réception. Cette garantie ne s'applique qu'à vous et ne peut être transférée. Toute garantie implicite est limitée à un délai de quatre-vingt dix jours (90) à partir de la date de réception du logiciel. Certaines juridictions n'admettent pas la limitation du délai de garantie implicite ; il se peut donc que cette déclaration ne vous concerne pas. L'entière responsabilité de Dell et de ses fournisseurs, et votre seul recours, se limitent : (a) au remboursement du prix d'achat du Logiciel ou (b) au remplacement de tout disque non conforme à cette garantie, renvoyé avec un numéro de retour à Dell, à vos frais et à vos risques. Cette garantie limitée n'est pas applicable si le disque a été abîmé en raison d'un accident, d'une mauvaise utilisation ou encore d'une modification ou d'un entretien par toute personne ne dépendant pas de Dell. Tout disque de remplacement est garantie la durée restante de la période de garantie d'origine ou pendant trente (30) jours, en fonction de l'option offrant la plus longue garantie.

Dell ne garantit PAS que les fonctions du Logiciel répondront à vos besoins ou que le fonctionnement du Logiciel sera ininterrompu ou dépourvu d'erreur. Vous êtes responsable de la sélection du Logiciel à des fins données ainsi que de son utilisation et des résultats obtenus.

DELL, EN SON NOM ET CELUI DE SES FOURNISSEURS, REJETTE TOUTES LES AUTRES GARANTIES, EXPRESSES OU IMPLICITES, NOTAMMENT TOUTE GARANTIE IMPLICITE DE COMMERCIABILITE OU DE CONFORMITE A UN USAGE SPECIFIQUE, POUR LE LOGICIEL ET TOUTE DOCUMENTATION ECRITE L'ACCOMPAGNANT. Cette garantie vous accorde des droits légaux spécifiques. Il est possible que vous en possédiez d'autres, pouvant varier d'une juridiction à une autre.

DELL OU SES FOURNISSEURS NE POURRONT EN AUCUN CAS ETRE TENUS RESPONSABLES DES DOMMAGES DECOULANT DE QUELQUE MANIERE QUE CE SOIT (Y COMPRIS, MAIS SANS AUCUNE LIMITATION, LES DOMMAGES DECOULANT D'UNE PERTE DE BENEFICES OU DE L'INTERRUPTION D'UNE ACTIVITE COMMERCIALE, D'UNE PERTE D'INFORMATIONS COMMERCIALES OU DE TOUTE AUTRE PERTE FINANCIERE) DE L'UTILISATION OU DE L'IMPOSSIBILITE D'UTILISER LE LOGICIEL, ET CE, MEME SI DELLA ETE PREVENU DE L'EVENTUALITE DE CES DOMMAGES. Dans la mesure où certaines juridictions n'autorisent pas l'exclusion ni la limitation de la responsabilité en cas de dommages accidentels, il est possible que la clause limitative ci-dessus ne vous soit pas applicable.

#### Général

Cette licence reste en vigueur jusqu'à ce qu'elle soit résiliée. Elle pourra l'être conformément aux conditions définies plus haut ou si vous ne vous conformez pas à l'un de ses termes. En cas de résiliation, vous vous engagez à détruire le Logiciel, toute documentation l'accompagnant et toute copie. Cet accord est régi par les lois de l'Etat du Texas. Chaque clause de cet accord est indépendante et peut être dissociée des autres. Si l'une des clauses n'est pas applicable, cela n'a pas d'incidence sur l'effet exécutoire des autres clauses, termes ou conditions de cet accord. Cet accord engage également les successeurs et les ayants droit. Par cet accord vous acceptez, ainsi que Dell, de renoncer, dans les limites légales, à tout droit à engager un procès concernant le Logiciel ou cet accord. Cette renonciation pouvant ne pas être applicable dans certaines juridictions, il se peut qu'elle ne vous concerne pas. Vous reconnaissez avoir lu cet accord, le comprendre et accepter d'être lié par ses termes et vous admettez qu'il constitue le contrat complet et exclusif existant entre vous et Dell au sujet du Logiciel.

# Index

#### **Symboles**

-,4 +,4

## A

affichage, v alignement des cartouches, 43 amélioration de la qualité d'impression, 48 Annuler, 4 avis, 57

## B

bourrage papier, dégagement, 51

#### C

Capot ouvert, 52 cartes chargement, 15 cartes de vœux chargement, 15 cartes photographiques chargement, 15 cartes postales chargement, 15 cartouche couleur numéro de référence, 41 cartouche noire numéro de référence, 41 cartouches alignement, 43 commande, 40 désinstallation, 42 installation, 39 nettoyage, 44 numéros de référence, 41 remplacement, 39, 41 catégories de menu, 5 Centre de solution Dell, 10 Centre Dell Tout en un, 7 Centre Tout en un, 7 chargement cartes, 15 cartes de vœux, 15 cartes photographiques, 15 cartes postales, 15 enveloppes, 15 fiches, 15 papier continu, 22 papier de format personnalisé, 15 papier photo, 15

papier spécial, 16 transferts sur tissu, 15 transparents, 15 commande de consommables, 40 commande de fournitures, ii composants, iv consignes de sécurité, viii consommables, commande, 40 copie, 24 panneau de commandes, 24 copie couleur, 4 copie en noir, 4 Copie photo, 4 création de projets affiches, 20 copies couleur, 25 images inversées, 23 images répétées, 20 numérisation d'une photo pour envoi par Email, 27 papier continu, 22 personnalisation de tissus, 23 reconnaissance optique des caractères, 28 transferts sur tissu, 23

### D

dépannage, 45 bourrage papier, 51 Erreur de cartouche, 53 général, 46 installation, 46 papier épuisé, 53 qualité d'impression, 48 désinstallation du logiciel de

l'imprimante, 56 détecteur de type de papier, 11 Déverr. scanner, 53

#### E

enveloppes chargement, 15 Erreur de cartouche, 53 erreur, messages autres, 55 Bourrage papier, 51 Capot ouvert, 52 cartouche, 53 Déverr. scanner, 53 Niveau d'encre bas, 52 Papier épuisé, 53

#### F

fax, 30 fiches chargement, 15 flèche droite, 4 flèche gauche, 4 fournitures, commande, ii

#### G

guide papier, v

#### Ι

images inversées, 23 images multiples, 20 images répétées, 20 impression affiches, 20 images inversées, 23 images répétées, 20 papier continu, 22 transferts sur tissu, 23 imprimante (unité du scanner), v installation, 2 cartouches, 39

#### L

logiciel, 7 Centre de solution Dell, 10 Centre Dell Tout en un, 7 Programme Dell d'édition de photos, 9 Propriétés d'impression, 8 logiciel de l'imprimante désinstallation, 56 installation, 56

#### Μ

maintenance, 39 Marche/arrêt, 4 message Bourrage papier, 51 messages d'erreur autres, 55 Bourrage papier, 51 Capot ouvert, 52 Déverr. scanner, 53 Erreur de cartouche, 53 Niveau d'encre bas, 52 Papier épuisé, 53 mise sous tension, voyant, 3 modification du texte d'un document (ROC), 28

#### Ν

nettoyage, buses de la cartouche, 44 à l'aide du Centre de solution de l'imprimante Dell, 44 à l'aide du panneau de commandes, 44 Niveau d'encre bas, 52 Nombre de copies, 4 numérisation, 24 logiciel, 29 mise en place d'un document, 17 panneau de commandes, 26

numérisation de plusieurs images, 28

Numériser, 4

numéro de référence

76 | Index

cartouche couleur, 41 cartouche noire, 41

#### 0

onglets du Centre de solution de l'imprimante Dell Avancé, 11 Comment, 10 Contacts, 11 Dépannage, 10 Maintenance, 11 utilisation, 10 Options, 4 Options photo, 4

#### Ρ

panneau de commandes, v copie, 24 numérisation, 24 utilisation. 3 papier cartes, 15 chargement de papier spécial, 16 enveloppes, 15 étiquettes, 15 format personnalisé, 15 ordinaire, 15 papier continu, 15 photo, 15 transferts sur tissu, 15 transparents, 15 papier continu, 15 chargement, 22

impression, 22 papier de format personnalisé chargement, 15 papier glacé chargement, 15 papier photo chargement, 15 papier spécial chargement, 16 papiers spéciaux cartes, 15 cartes de vœux, 15 cartes photographiques, 15 cartes postales, 15 enveloppes, 15 fiches, 15 papier continu, 15 papier de format personnalisé, 15 papier photo, 15 transferts sur tissu, 15 transparents, 15 plateau de sortie du papier, v présentation de l'imprimante, l Programme d'édition de photos, 9 Programme Dell d'édition de photos, 9 projets affiche, 20 copies couleur, 25 images inversées et transferts sur tissu, 23 images répétées, 20

numérisation d'une photo pour envoi par Email, 27 numérisation de plusieurs pages ou images, 28 papier continu, 22 personnalisation de tissus, 23 reconnaissance optique des caractères (ROC), 28

Propriétés d'impression, 8

### Q

qualité d'impression, dépannage, 48 Qualité de la copie, 4

#### R

reconnaissance optique des caractères (ROC), 28 Réduire/Agrandir, 4 retrait des cartouches, 42

#### S

Sélectionner, 4 support du scanner, v support papier, v

#### Т

Télécopie, 4 toner, commande, ii touches du panneau de commandes, 3 Annuler, 4 Copie photo, 4 Couleur, 4 En noir, 4 flèche droite, 4 flèche gauche, 4 Marche/arrêt, 4 Nombre de copies, 4 Numériser, 4 Options, 4 Options photo, 4 Qualité de la copie, 4 Réduire/Agrandir, 4 Sélection, 4 Sélectionner logiciel, 4 Télécopie, 4 transferts sur tissu chargement, 15 transparents

chargement, 15

## U

utilisation de l'écran Propriétés d'impression, 8

#### V

verrou du scanner, v volet du scanner, v volet supérieur, v voyant de mise sous tension, 3